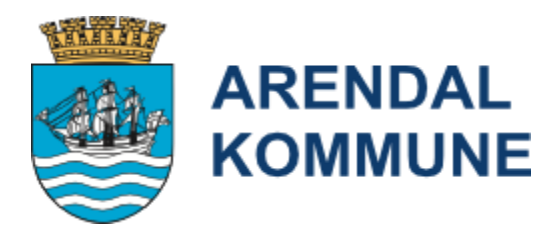

# Dokumentasjon av velferdsteknologi, tvang og makt i Gerica <sup>Gerica PRO SQL - Arendal - 9.4.1 (22111)</sup>

Tore Sivertsen, seniorrådgiver e-helse

Arendal kommune

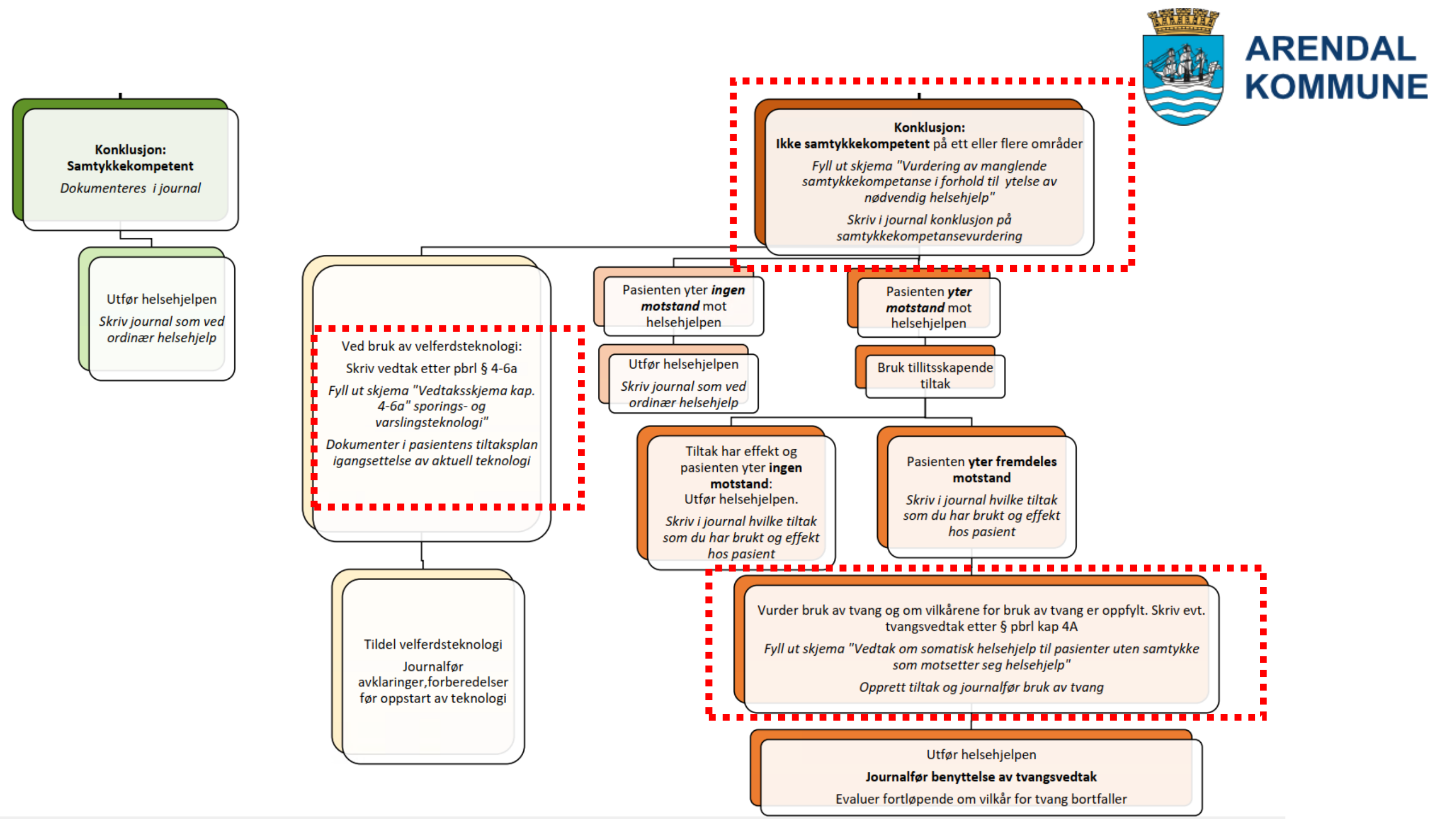

### Gerica --> Hjelp --> Egne manualer

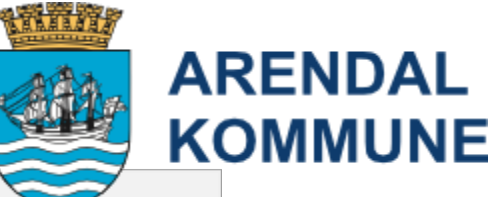

| Gerica PRO SQL - Arendal - 9.4.1 (22111)                            |                                                                                                    |                                                                                                    |
|---------------------------------------------------------------------|----------------------------------------------------------------------------------------------------|----------------------------------------------------------------------------------------------------|
| il Rediger Aktivitet Kartotek Rapporter Verktøy Vind <b>e Hjelp</b> | Arbeidslister - UTSKRIFT.pdf                                                                                            | Min historie - personer med demens.pdf                                                                                     |
| 🚛 🕅 🖎 🔩 😂 💭 🚍 Manualer 🖓                                            | BVC brukerveilledning_Torbjørnsbu bofellesskap.pdf                                                                      | Min historie i Gerica - hvordan opprette denne.pdf                                                                         |
| ruker Tjeneste Sak ADL Journal Diagnoser Tiltak Egne manualer       | Behandlingsavklaring - knyttet til livsforlengende behandling.pdf                                                       | NEWS2 i Gerica_oppdatert 26.09.21.pdf                                                                                      |
| Dagens tips                                                         | Behandlingsavklaring - registrere i Gerica.pdf                                                                          | NYE DIAGNOSER I GERICA.pdf                                                                                                 |
| Om Gerica                                                           | Beskjeder og avtaler i Gerica og mobil pleie.pdf                                                                        | Nøkkelboks_registrere i Gerica.pdf                                                                                         |
|                                                                     | Brukermanual for SIO-rapport i Excel-fil.pdf                                                                            | Observasjonstiltak i Gerica_miniveileder.pdf                                                                               |
|                                                                     | Datasamling i Gerica - Miniveileder.pdf                                                                                 | Palliativ plan del 1 og 2 - utfyllende informasjon.pdf                                                                     |
|                                                                     | Datasamling i Gerica - Psykisk og kognitiv funksjon.pdf                                                                 | Palliativ plan del 1 og 2 i Gerica.pdf                                                                                     |
|                                                                     | Datasamling i Gerica - Respirasjon.pdf                                                                                  | Prinsipp for sårbehandling og dokumentasjon i enhet hjemmebaserte tjenester.pdf                                            |
|                                                                     | Datasamling i Gerica - Sirkulasjon.pdf                                                                                  | Prosedyre for avvik i samhandling med sykehuset.pdf                                                                        |
|                                                                     | Datasamling i Gerica - Smerter.pdf                                                                                      | Prosedyrer for tannhelse i Gerica.pdf                                                                                      |
|                                                                     | Datasamling i Gerica - Sosiale forhold.pdf                                                                              | Registrere dødsfall i Gerica.pdf                                                                                           |
|                                                                     | E-Henvisning i Gerica.pdf                                                                                               | Registrering av HLR minus.pdf                                                                                              |
|                                                                     | E-meldinger - Innleggelsesrapport oppdatert 01.12.22.pdf                                                                | Registrering av diagnoser i Gerica - for hjemmesykepleien.pdf                                                              |
|                                                                     | E-meldinger - Rutinekart meldingsflyt legemeldinger.pdf                                                                 | Samtykke - eksempel på utfylt skjema for vurdering av manglende samtykkekompetanse.pdf                                     |
|                                                                     | E-meldinger - endring av E-link og medsinmodul når bruker er innlagt kommunal institusjon.pdf                           | Samtykke - flytskjema vurdering av samtykkekompetanse.pdf                                                                  |
|                                                                     | E-meldinger - retningslinjer for bruk av dialogmeldinger mellom SSHF og Agder 16.02.21.pdf                              | Samtykke - hvordan opprette dette i Gerica.pdf                                                                             |
|                                                                     | E-meldinger - rutinekart meldingsflyt for kommunen til SSHF.pdf                                                         | Samtykke -veileder for samtykkekompetanse vurdering.pdf                                                                    |
|                                                                     | E-meldinger - sende epikrise fra Gerica.pdf                                                                             | Samtykkeskjema-tverrfaglig-samarbeid-veiledning.pdf                                                                        |
|                                                                     | E-meldinger og scannet post i Gerica.pdf                                                                                | Samtykkeskjema-tverrfaglig-samarbeid.pdf                                                                                   |
|                                                                     | Ernæringskartlegging (MUST).pdf                                                                                         | Smitte i Gerica - COVID-19 ekstern prosedyre VAR Healthcare.pdf                                                            |
|                                                                     | Ernæringskartlegging i Gerica.pdf                                                                                       | Smitte i Gerica.pdf                                                                                                    |
|                                                                     | Evondos medisineringsrobot - dokumentasjon i Gerica.pdf                                                                 | TILTAKSPAKKE DEMENS - informasjonsskriv.pdf                                                                                |
|                                                                     | Fall i Gerica.pdf                                                                                                    | Tiltakspakke demens.pdf                                                                                                    |
|                                                                     | Gerica - infoskriv til hjemmehjelpsbrukere om Underernæring_2017-03.pdf                                                 | Tiltaksplan_retningslinjer_revidert_2017.pdf                                                                               |
|                                                                     | Gerica brukerstøtte.pdf                                                                                                 | Tjenestestatus - rapport.pdf                                                                                               |
|                                                                     | Gode pasientforløp - INNKOMST REVIDERT 11.12.22.pdf                                                                     | Tjenestestatusrapport - trygghetsalarm.pdf                                                                                 |
|                                                                     | Gode pasientforløp - KARTLEGGING OG OPPFØLGING (5 UKER OG 6 MND) REVIDERT 11.12.22.pdf                                  | Tvang i systematiske tiltak 09.07.19.pdf                                                                                   |
|                                                                     | Gode pasientforløp - bruk av journalkode 200.pdf                                                                        | Tverrfaglig bruker - saksbehandler i brukerstatusfeltet - Gerica.pdf                                                       |
|                                                                     | Helsehjelp med tvang etter pasientrettighetsloven_oppdatert 07.03.23.pdf<br>Henvisning til radiologisk undersøkelse.pdf | VFT - Brukerkartlegging – for institusjoner med nytt digitalt pasientvarslingsanlegg.pdf<br>VFT - GPS samarbeidsavtale.pdf |
|                                                                     | Henvisningsskjema til IPS Jobbspesialist.pdf                                                                            | VFT - Varsling og sporingsteknologi - vedtak om GPS.pdf                                                                    |
|                                                                     | Hiemmetienesten - bruk av journal 7.pdf                                                                                 | VFT - Varsling og sporingsteknologi - vedtak om bevegelsessensor.pdf                                                       |
|                                                                     | IPLOS - NY veileder 2020.pdf                                                                                            | VFT - Varsling og sporingsteknologi - vedtak om døralarm.pdf                                                               |
|                                                                     | IPLOS ADL - hielpeskiema.pdf                                                                                            | VFT - Varsling og sporingsteknologi - vedtak om kameratilsvn.pdf                                                           |
|                                                                     | IPLOS og ADL rutiner for hjemmetjenesten oppdatert 14.02.23.pdf                                                         | VFT - Varsling og sporingsteknologi - vedtak om sengesensor.pdf                                                            |
|                                                                     | Innkomst - korttid - sjekkliste del 1.pdf                                                                               | VFT- Brukerkartlegging - for institusioner med nytt digitalt pasientvarslingsanlegg.pdf                                    |
|                                                                     | Innkomst - korttid - siekkliste del 2.pdf                                                                               | Vaksine - hvordan registrerer ieg dette i Gerica oppdatert 05.01.21.pdf                                                    |
|                                                                     | Internmeldinger til tienestekontoret.odf                                                                                | Vedtak om disponering av kontantytelse.ndf                                                                                 |
|                                                                     | Journal 195 og informasjon om bruk oppndatert 10.02.23.ndf                                                              | Veileder for screening verktav for kattlegging av ernæringsrisiko - mestring og habilitering od                            |
|                                                                     | Kriterievurdering omsorgholig med base SCORE odf                                                                        | reaction of the contraction of the reacting of the content galaxies in testing of monitering put                           |
|                                                                     | Kriterievurdering omsorgsbolig med base_PROSEDVRE odf                                                                   |                                                                                                    |
|                                                                     | Lenge til ekstern proservire fra VAR i Gerica ndf                                                                       |                                                                                                    |

Livsglede for eldre - en oversikt.pdf

G

Bruk av varsling- og sporingsteknologi (GPS)

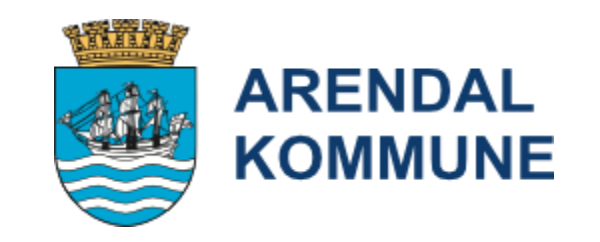

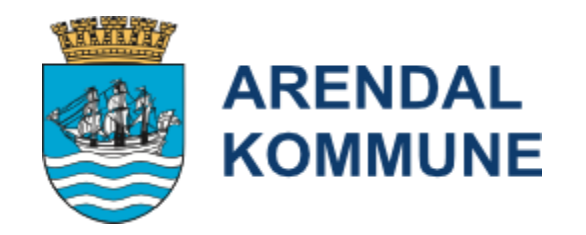

# GPS til hjemmeboende

## GPS til hjemmeboende

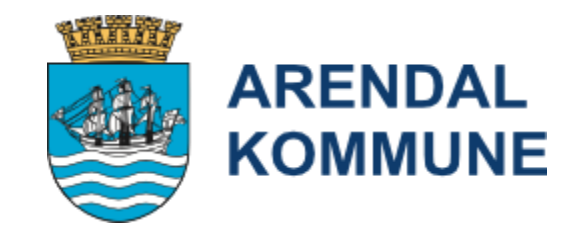

Opprette sak, tjeneste, tiltak og samarbeidsavtale, samt tildelingsbrev Eventuelt vedtak etter kap 4-6A

Motta søknad ----> Tjenestekontoret ----> vurdere og sende til hukommelsesteamet

- ----> Hukommelsesteamet utfører kartlegging
- >Vurdere samtykke
- >Sjekkliste

## GPS til hjemmeboende

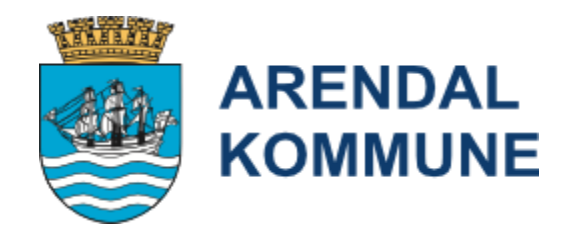

### Journalfør sjekkliste ved bruk av GPS

| A Tekstbank                                                                                                    |          | 🔽 Vis ku                                                                                                    |
|----------------------------------------------------------------------------------------------------|----------|----------------------------------------------------------------------------------------------------|
| Felles Mine                                                                                                    |          | Tekstbank                                                                                                    |
| Felles       Mine         P       Rapportskjema - Saltrød botilbud         P       Rapportskjema 1 Natt - Fagerheim/Røedtunet         P       Rapportskjema 2 - Fagerheim/Røedtunet         P       Rapportskjema 3 - Fagerheim/Røedtunet         P       Rapportskjema 3 - Fagerheim/Røedtunet         P       Rapportskjema 3 - Fagerheim/Røedtunet         P       Rapportskjema 3 - Fagerheim/Røedtunet         P       Rapportskjema 3 - Fagerheim/Røedtunet         P       Rapportskjema 3 - Fagerheim/Røedtunet         P       Rapportskjema 3 - Fagerheim/Røedtunet         P       Rapportskjema 3 - Fagerheim/Røedtunet         P       Rapportskjema 3 - Fagerheim/Røedtunet         P       Rapportskjema 3 - Fagerheim/Røedtunet         P       Rattleggingsskjema barn som pårørende - del A         P       Kartleggingsskjema barn som pårørende - del B         P       Samtale med pårørende         SamtyKKE       SamtyKKE         P       SamtyKKE         P       SamtyKkekompetanse - veilende         SÅRDOKUMENTASJON       SÅRDOKUMENTASJON BASERT PÅ TIME-PRINSIPPET         TILT       JILT         TILT       JILT         P       Siekkliste - tiltakspakke demens         TVANG | *        | Tekstbank         SJEKKLISTE VED BRUK AV GPS         1. VURDERING AV PASIENTENS VANER, RUTINER OG BEHOV         Vandremønster:         Fast rute:         Vandrer mot et mål ( eks hjem):         Motivert av fysisk aktivitet:         Motivert av uro/agitasjon:         Orienteringsevne:         Kjenner seg igjen i omgivelsene:         2. RISIKOVURDERING         Trafikkforståelse:         Falltendens/svimmelhet/ balanse:         Forståelse av terreng:         Grad av kognitiv svikt ( uro/ angst/ forvirring)         3. SAMTYKKEVURDERING:         Utført av behandlende lege:         Utført dato: |
| Santykkekompetanse - velferdsteknologi     Siekkliste ved bruk av GPS                                                                                                    |          | Motsetter pasienten seg bruk av GPS:<br>4. SAMARBEID MED PÅRØRENDE                                                                                                    |
|                                                                                                    | <b>T</b> |                                                                                                    |

### Gå gjennom samarbeidsavtale med bruker og pårørende

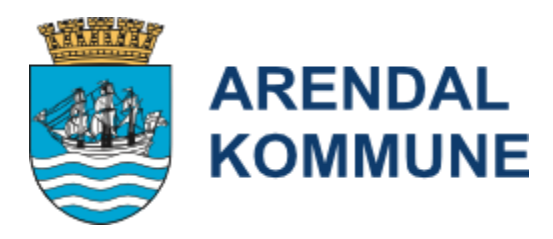

### -> Samarbeidsavtale sendes til skanning til brukers journal

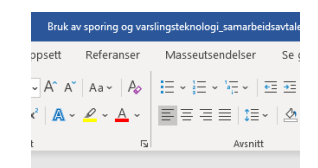

Forutsetninger for at bruker kan få tildelt Safemate GPS:

- Man må ha en pårørende eller annen person heretter kalt «kontaktperson» som bor i samme bopel, som kan påse at brukeren har med seg enheten når han/hun går ut.
- Kontaktperson må påse at enheten er ladet og klar til bruk ved behov.
- Kontaktpersonen står som varslemottaker hvis brukeren trykker på alarmknappen.
- Kontaktperson må ha en smarttelefon og laste ned Safemate Family app (lastes ned fra Google Play eller App Store) I app 'en må kontaktperson laste opp et bilde av brukeren det gjelder.
- Arendal Kommune vil i samarbeid med kontaktperson vurdere om brukeren bor i et område med tilfredsstillende mobildekning
- Hvis bruker ikke kommer tilbake til avtalt tid og ikke svarer på anrop på enheten, skal kontaktperson søke etter posisjonen i Safemate Family app 'en. Hvis det er behov for å lete etter bruker skal kontaktperson så langt det lar seg gjøre forsøke selv å lokalisere brukeren. Hvis det ikke er mulig, kontaktes trygghetsalarmtjenesten som kan spore brukeren og eventuelt bistå i leteaksjon. Etter vurdering skal man kontakte politiet.
- Kommunen vil kun sjekke posisjonering når det meldt inn behov for dette, ved at bruker er savnet.

### • Opprett sak, tjeneste og tiltak

| oppiett suk, tjeneste og tiltuk                                    |                                                                                                    |
|--------------------------------------------------------------------|----------------------------------------------------------------------------------------------------|
| Sak id: 108566                                                     |                                                                                                    |
|                                                                    | OBS! For at lokaliseringsteknologi skal bli                                                                      |
| Bruker: 25291 → Danser, Line - 13.11.69-00216                      | IPLOS rapportert er det viktig at det blir                                                                       |
| Generelt Opplysning Begrunnelse Vedtak Melding Møte Detaljer Klage | lagt inn tiltak 6.11.7 GPS                                                                                       |
| Søknadsbehandling                                                  | and the second second second second second second second second second second second second second second second |
| Sakstype: 6 Praktisk bistand - Trygghetstelefon                    |                                                                                                    |
| Sivertsen, Tore Henvendelse: 10 Pårørende                          |                                                                                                    |
|                                                                    |                                                                                                    |
|                                                                    |                                                                                                    |
| Dato: 03.02.2021 Id: 2589 Sivertsen, Tore Type: 1 Innvilget        |                                                                                                    |
|                                                                    |                                                                                                    |
|                                                                    |                                                                                                    |
| Tjenester/tiltak                                                   |                                                                                                    |
|                                                                    |                                                                                                    |
| Bruker: 25291 Danser, Line Utfører:                                |                                                                                                    |
|                                                                    |                                                                                                    |
| Aktive tjeneste                                                    |                                                                                                    |
| • Tjenester                                                        |                                                                                                    |
| □                                                                  |                                                                                                    |
| □ □ □ □ □ □ □ □ □ □ □ □ □ □ □ □ □ □ □                              |                                                                                                    |
| □   <u>6.11.7 - GPS 08.04.2021 -</u>                               |                                                                                                    |
| □                                                                  |                                                                                                    |
| □ □ □ □ □ □ 15 - Pleie- og omsorg utenfor institusjon 11.02.2021 - |                                                                                                    |

ARENDAL

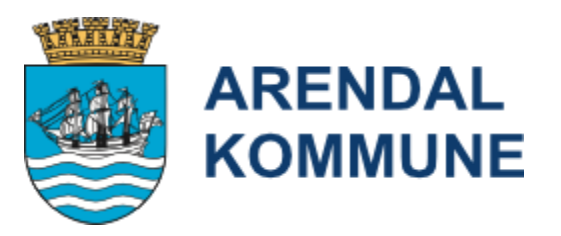

### ----> TK oppretter tildelingsbrev

| Referanser | Masseutsendelser                                                             | Se gjennom        | Visning                                                                                                    | Utforming                                                                                                  | Oppsett                                                                            | ♀ Fortell                                                                   | meg hva du                                     | vil gjøre                                                                                                    |                                            |                                                                                       |            |          |          |     |
|------------|------------------------------------------------------------------------------|-------------------|----------------------------------------------------------------------------------------------------|----------------------------------------------------------------------------------------------------|------------------------------------------------------------------------------------|-----------------------------------------------------------------------------|------------------------------------------------|----------------------------------------------------------------------------------------------------|--------------------------------------------|---------------------------------------------------------------------------------------|------------|----------|----------|-----|
| Aa 🗸 🔌     | = + <sup>1</sup> / <sub>2</sub> + <sup>1</sup> / <sub>2</sub> + <del>[</del> | <b>≥</b>   ≜↓   ¶ | AaBbCcDc                                                                                                   | AaBbCcDc                                                                                                   | AaBbC                                                                              | AaBbCı                                                                      | AaBbC                                          | AaBbCcD                                                                                                    | AaBbCcDu                                   | AaBbCcDi                                                                              | AaBbCcDu   | AaBbCcDc | AaBbCcDı | Ac  |
| ahy - A -  |                                                                              | 🕭 • 🖽 •           | ¶ Normal                                                                                                   | 1 Ingen m                                                                                                  | Overskrift 1                                                                       | Overskrift 2                                                                | Tittel                                         | Undertittel                                                                                                    | Svak uthe                                  | Utheving                                                                              | Sterk uthe | Sterk    | Sitat    | Ste |
| E.         | Avsnitt                                                                      | G.                |                                                                                                    |                                                                                                    |                                                                                    |                                                                             |                                                |                                                                                                    |                                            | Stiler                                                                                |            |          |          |     |
|            |                                                                              |                   | ARI<br>Tju<br>Line Danser<br>Postboks 1:<br>4809 AREN<br>MELDING<br>Med bakgu<br>Tildeling a<br>Mobil tryg | ENDAL KO<br>enestekon<br>r<br>24 B<br>DAL<br>DAL<br>GOM TJEN<br>runn i opply<br>v tjeneste:<br>rghetsalarm | ESTE – TI<br>sninger i sa<br>med GPS f<br>EER TIL SAK<br>Tjenesteko<br>sninger git | LDELING A<br>aken, tildele<br>unksjon<br>(EN<br>ntoret med<br>t fra Innsats | V TRYGG<br>s følgende<br>bakgrunn<br>team og p | Brevdato:<br>Saksbehand<br>Vedtaksdato<br>Id.nr.:<br>Referansenr<br>Vedtaksnr.:<br>Arkiv:<br>Brukernumr<br>HETSALAR<br>HETSALAR | 06<br>ler: Ta<br>10<br>11<br>13<br>mer: 25 | 5.02.2023<br>pre Sivertser<br>J.08.2022<br>J9878<br>3.11.69-0023<br>5291<br>FPS FUNKS | L6<br>SJON |          |          |     |

Det opplyses at du den siste tiden har hatt flere sykehusinnleggelser samt korttidsopphold på Myratunet. Du har selv hatt et ønske om å komme hjem og du var da i behov av tett oppfølging, spesielt i forhold til mobilisering. Du ble med bakgrunn i dette innvilget Innsatsteam for hverdagsrehabilitering i eget hjem, i tillegg bisto hjemmesykepleien deg med personlig stell morgen og kveld.

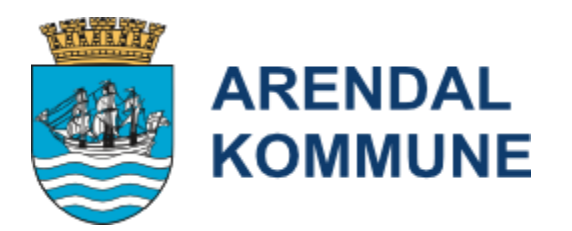

----> Trygghetsalarmtjenesten bestiller utstyret og registerer i Safemate portalen og leverer til bruker/pårørende, **samt opplæring i bruk** 

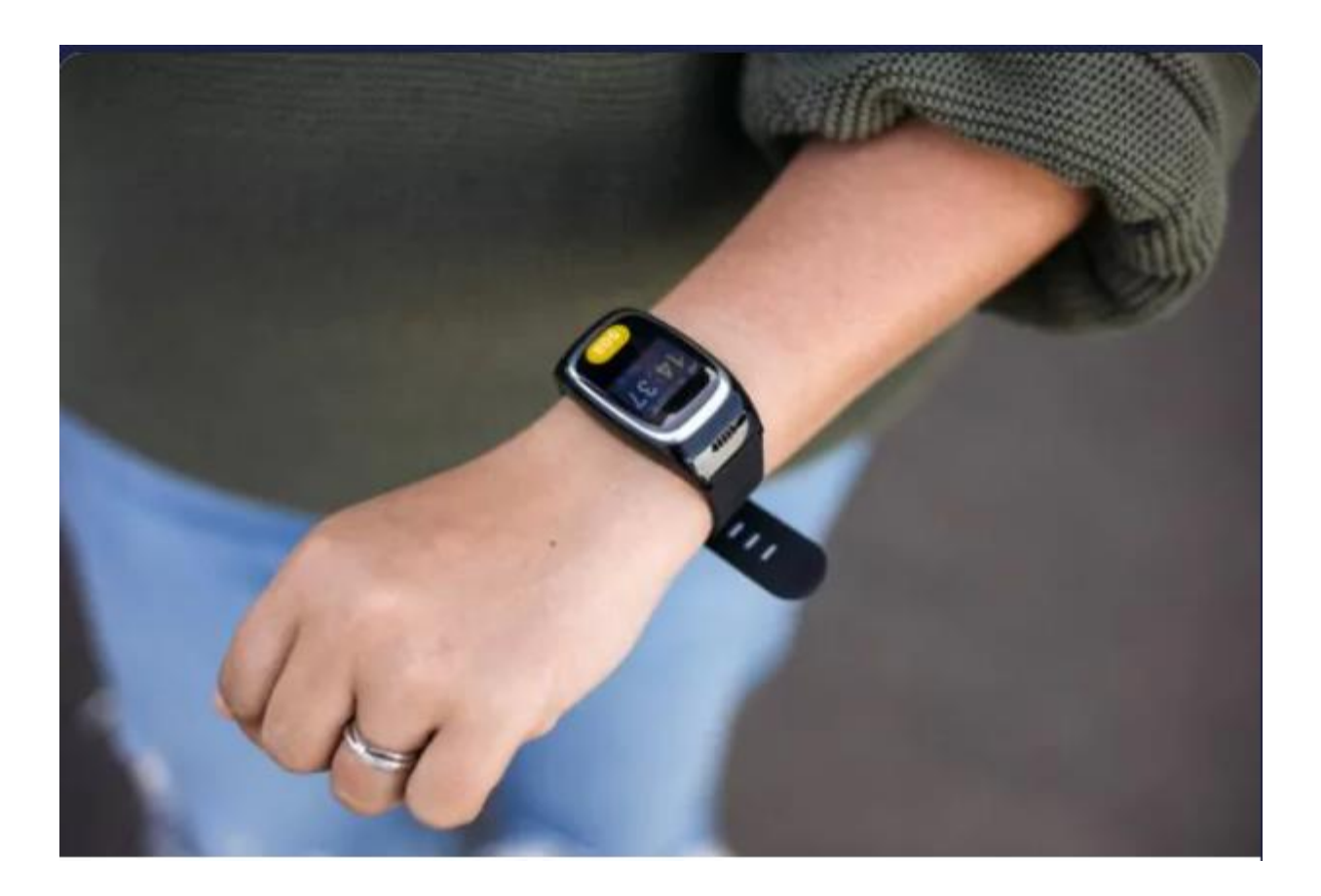

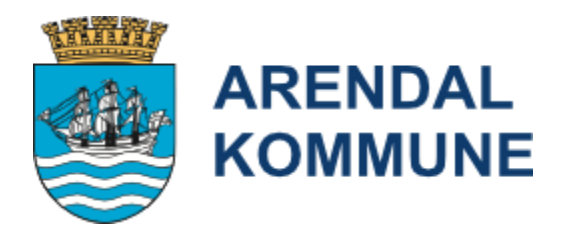

### ----> Informasjon på kommunens hjemmeside er oppdatert:

Nettside her: https://www.arendal.kommune.no/tjenester/helse-omsorg-og-sosiale-tjenester/hjemmetjenester/

Q Søk

2 nye bokser – GPS og døralarm, se bilde under. Plasser trygghetsalarm nederst til venstre og deretter GPS og deretter døralarm.

English

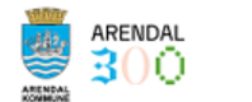

Δ Aktuelt Kontakt Kart SiFra Min side

A > Helse, omsorg og sosiale tjenester > Hjemmetjenester

#### Hjemmetjenester

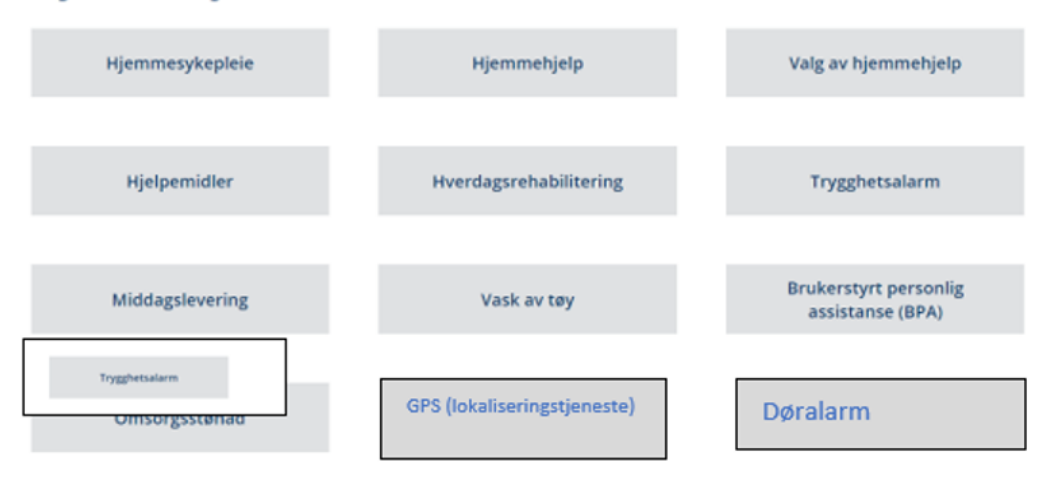

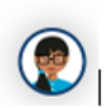

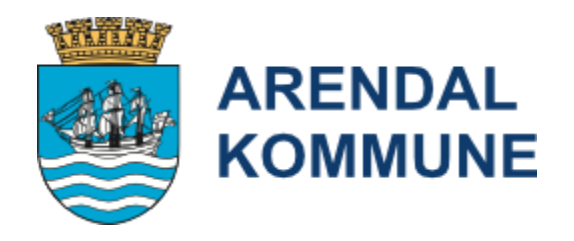

----> Informasjon på kommunens hjemmeside er nå oppdatert:

#### GPS (lokaliseringsteknologi)

#### Hva tilbyr vi?

Safemate er en liten, mobil trygghetsalarm som viser posisjonen din på et kart ved hjelp av GPS. Når du trykker på alarmknappen vil dine pårørende bli oppringt, og du kan da føre en samtale gjennom Safemate-enheten. Slik kan du enkelt varsle dersom du har behov for hjelp. Dine pårørende kan da se hvor du befinner deg på nettbrett eller smarttelefon. De kan også kontakte deg via enheten, uten at du trenger å gjøre noe aktivt for å svare. Man kan også definere et geografisk område som du kan bevege deg innenfor, og hvis du forlater dette området vil alarmen utløses automatisk.

#### Hvem kan få tilbudet?

Du må ha et hjelpebehov som skyldes sykdom eller nedsatt funksjonsnivå. Er du aktiv, liker å gå turer ute, opptrer trygt i trafikkbildet, men har en demenssykdom eller annen type kognitiv svikt, kan du søke om Safemate. Enheten lånes ut fra Arendal kommune.

#### Slik søker du

Du fyller ut søknadsskjema for helse- og omsorgstjenester og sender det til tjenestekontoret.

#### Hva koster det?

Tjenesten er gratis.

- Hos brukere uten samtykkekompetanse skal det fattes et vedtak etter § 4-6A
- En mal for dette er utarbeidet

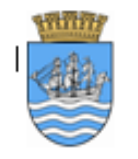

ARENDAL KOMMUNE

Unntatt offentlighet, jf. offl. §13 1. ledd, jf. fvl. §13 1.ledd nr.1

Line Danser Postboks 123

4809 ARENDAL

 Brevdato:
 05.05.2019

 Saksbehandler:
 Tore Sivertsen

 Vedtaksdato:
 03.05.2019

 Id.nr.:
 98455

 Referansenr.:
 98455

 Vedtaksnr.:
 1

 Arkiv:
 13.11.69-00216

 Brukernummer:
 25291

#### Vedtak om bruk av varsling og lokaliseringsteknologi

Pasient- og brukerrettighetsloven har en egen bestemmelse som hjemler bruk av varlings- og lokaliseringsteknologi for pasienter som ikke motsetter seg et slikt tiltak:

§ 4-6a bruk av varslings- og lokaliseringsteknologi

Helse- og omsorgstjenesten kan treffe vedtak om bruk av tekniske innretninger for varsling og lokalisering som ledd i helse- og omsorgstjenester til pasient eller bruker over 18 år som ikke har samtykkekompetanse.<sup>1</sup> Bruk av medisinsk teknisk utstyr for varsling reguleres av § 4-6. Reglene i § 4-1 til § 4-3 gjelder tilsvarende for vurdering av samtykkekompetansen til bruker.

Tiltaket må være nødvendig for å hindre eller begrense risiko for skade på pasienten eller brukeren og skal være i pasientens eller brukerens interesse. Det skal blant ænnet legges vekt på om tiltaket står i rimelig forhold til den aktuelle risikoen, om tiltaket fremstår som det minst inngripende alternativet, og om det er sannsynlig at pasienten eller brukeren ville ha gitt tillatelse til tiltaket. Der det er mulig, skal det innhentes informasjon fra pasientens eller brukerens nærmeste pårørende om hva pasienten eller brukeren ville ha ønsket.

Denne bestemmelsen kommer ikke til anvendelse dersom pasienten eller brukeren motsetter seg tiltaket.

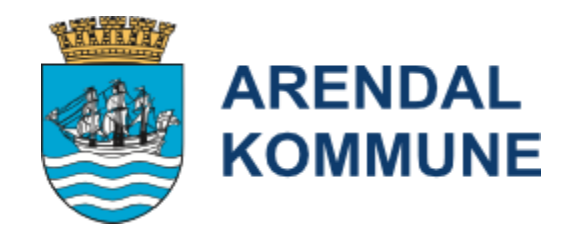

### VEDTAK OM BRUK AV VARSLING OG SPORINGSTEKNOLOGI

Manglende samtykkekompetanse må vurderes og dokumenteres: Se egen bruksanvisning for journalføring av samtykkekompetanse

#### Dokumentasjon av tillitskapende tiltak

Tillitskapende tiltak starter idet en bruker blir mottatt som tjenestemottaker.

Dokumentasjon generelt av tillitskapende tiltak skal registreres under situasjon og tiltak som vurderes som naturlig i tiltaksplanen

### Saksbehandling

• Gå til saksbildet i Gerica

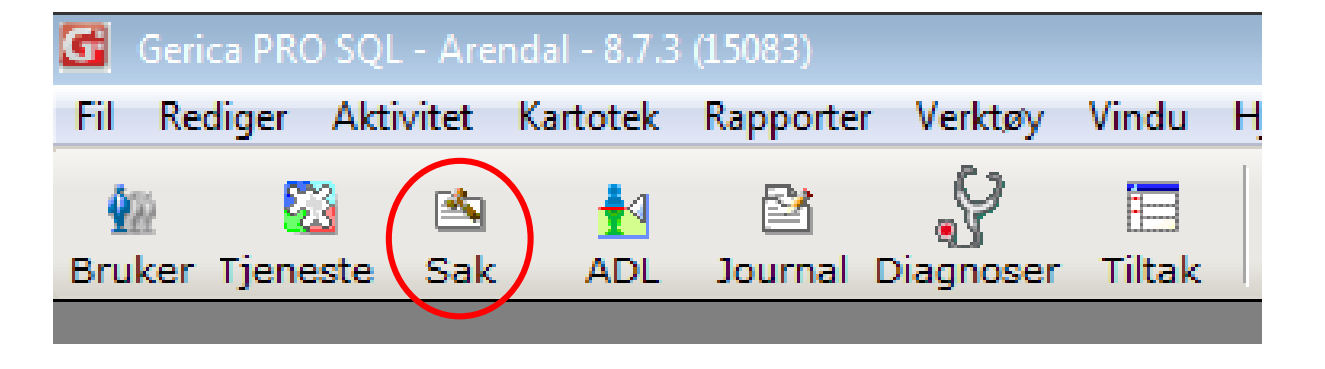

• Marker aktuell sak og trykk på flette-knappen

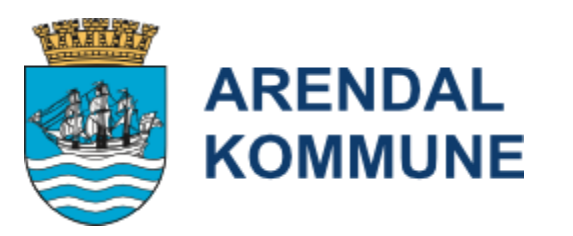

| G Saker                                                                                                    |             |            |            | $\frown$        |            |           |          |                 |     |
|----------------------------------------------------------------------------------------------------|-------------|------------|------------|-----------------|------------|-----------|----------|-----------------|-----|
| ▼ Velg       Image: Non-State     Image: Non-State     Imag |             |            |            |                 |            |           |          |                 |     |
|                                                                                                    |             |            |            |                 |            |           |          |                 |     |
|                                                                                                    |             |            |            | <u>B</u> ruker: | 2529       | 91 🖨 Dans | er, Line |                 |     |
| Saker                                                                                                    |             |            |            |                 |            |           |          |                 |     |
| Bruker Alle Avsluttet Sakstype                                                                                                    | Avgrensning | Saksbehan  | Idling     |                 |            |           |          |                 |     |
| Sakstype                                                                                                    | Søkt        | Vedtak     | Godkjent   | Revurdering     | Stoppet    | Timer/min | Id.      | Referansenummer | edt |
| 🗆 🖌 🖨 Pleie og omsorg utenfor ins                                                                                                    | 20.08.2022  | 20.08.2022 | 20.08.2022 |                 |            | 40:00     | 109878   | 109878          | 1   |
| 🗆 🖌 🖨 Psykisk helsetjeneste                                                                                                    | 25.04.2022  |            | 19.01.2023 |                 |            | 1:00      | 119036   | 117975          | 2   |
| 🗆 🌱 🖨 Helsehjelp m/tvang etter P                                                                                                    | 31.01.2023  | 31.01.2023 | 31.01.2023 |                 | 31.01.2024 | 0:00      | 124878   | 124878          | 1   |
| 🔲 🗹 🖨 🛛 Praktisk bistand - Opplærin                                                                                                    | 02.03.2023  | 02.03.2023 | 02.03.2023 |                 |            | 20:00     | 125760   | 125760          | 1   |
| 🔲 🗹 📔 Langtidsopphold i institusje                                                                                                    | 03.03.2023  | 03.03.2023 |            |                 |            | 0:00      | 125798   | 125798          | 1   |
|                                                                                                    |             |            |            |                 |            |           |          |                 |     |

• Velg malen 305 VARSLING OG LOKALISERINGSTEKNOLOGI

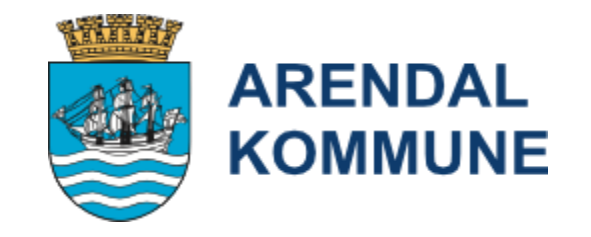

| CH Val |                                                       |                                                               | 6     |            | 572 |  |  |  |  |
|--------|-------------------------------------------------------|---------------------------------------------------------------|-------|------------|-----|--|--|--|--|
| U ve   | ig dokumen                                            |                                                               |       |            | ~~  |  |  |  |  |
| -      | Vela                                                  | Re 18                                                         |       |            |     |  |  |  |  |
|        |                                                       |                                                               |       |            |     |  |  |  |  |
|        | _                                                     |                                                               |       |            |     |  |  |  |  |
|        | Du er nå i ferd med å flette den aktive/valgte posten |                                                               |       |            |     |  |  |  |  |
|        |                                                       |                                                               |       |            |     |  |  |  |  |
| Id     | Navn                                                  |                                                               |       |            |     |  |  |  |  |
| IU     |                                                       |                                                               |       |            |     |  |  |  |  |
|        |                                                       |                                                               |       |            |     |  |  |  |  |
|        | Id                                                    | Navn                                                          | Arkiv | PostUt     | ~   |  |  |  |  |
|        | 82                                                    | REHABILITERINGSOPPHOLD - AVSLAG                               | Nei   | Ja         |     |  |  |  |  |
|        | 53                                                    | REHABILITERINGSOPPHOLD - INNVILGING                           | Nei   | Ja         |     |  |  |  |  |
|        | 380                                                   | Nei                                                           | Ja    |            |     |  |  |  |  |
|        | 379                                                   | Nei                                                           | Ja    |            |     |  |  |  |  |
|        | 63                                                    | REVURDERING AV TJENESTER                                      | Nei   | Ja         |     |  |  |  |  |
|        | 142                                                   | SNØMÄKING                                                     | Nei   | Ja         |     |  |  |  |  |
|        | 68                                                    | STØTTEKONTAKT/FRITIDSKONTAKT - AVSLAG                         | Nei   | Ja         |     |  |  |  |  |
|        | 48                                                    | STØTTEKONTAKT/FRITIDSKONTAKT - INNVILGET                      | Nei   | Ja         |     |  |  |  |  |
|        | 326                                                   | SØKNAD OM AVLASTNING FOR NESTE ÅR                             | Nei   | Ja         |     |  |  |  |  |
|        | 339                                                   | TELEMEDISINSK OPPFØLGING - VEDTAK                             | Nei   | Ja         |     |  |  |  |  |
|        | 65                                                    | TRYGGHETSALARM - AVSLAG                                       | Nei   | Ja         |     |  |  |  |  |
|        | 46                                                    | TRYGGHETSALARM - INNVILGING                                   | Nei   | Ja         |     |  |  |  |  |
|        | 112                                                   | TVANG I SYSTEMATISKE TILTAK KAP. 9 - psyk.utvikin.            | Nei   | Nei        |     |  |  |  |  |
|        | 220                                                   | TVANG KAP. 9 - SØKNAD OM DISPENSASJON FRA UTDANNINGSKRAVET    | Nei   | INEI<br>15 |     |  |  |  |  |
|        | 205                                                   |                                                               | Nei   | Ja         |     |  |  |  |  |
|        | 305                                                   | VARSLING OG LOKALISENINGSTERNOLOGI                            | Nei   |            | •   |  |  |  |  |
|        | 368                                                   |                                                               | Nei   | Nei        |     |  |  |  |  |
|        | 337                                                   | VEDTAK OM BRUK AV DØRALARM - VARSLING OG SPORINGSTEKNOLOGI    | Nei   | Nei        |     |  |  |  |  |
|        | 369                                                   | VEDTAK OM BRUK AV SENGESENSOR - VARSLING OG SPORINGSTEKNOLOGI | Nei   | Nei        |     |  |  |  |  |
|        |                                                       |                                                               |       |            |     |  |  |  |  |
|        |                                                       |                                                               |       | >          | ¥   |  |  |  |  |

### • Trykk Ja til journalføring av flettingen

| 1 | 🔂 Automatisk jouri                       | nalføring?                                           |  |
|---|------------------------------------------|------------------------------------------------------|--|
|   | <b>Vil du journal</b><br>Antall poster t | føre denne flettingen?<br>il fletting: 1             |  |
| 1 |                                          |                                                      |  |
| 1 | <u>T</u> ekst/tittel:                    | Vedtak om bruk av varsling og lokaliseringsteknologi |  |
|   | <u>R</u> elatert post:                   |                                                      |  |
|   |                                          | Marker relatert dokument som besvart                 |  |
|   |                                          | Forvaltningsmelding                                  |  |
|   |                                          | Vedtaksdokument. Skal alltid journalføres.           |  |
|   |                                          | 🖌 Ja 🗱 Nei 🚺 Avbryt                                  |  |

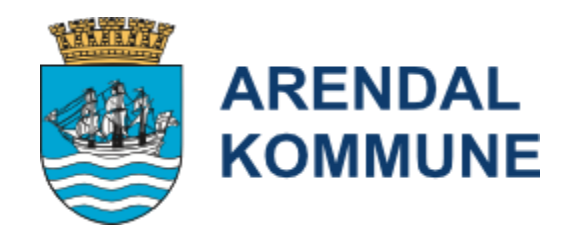

## Fyll inn alle punkter i malen

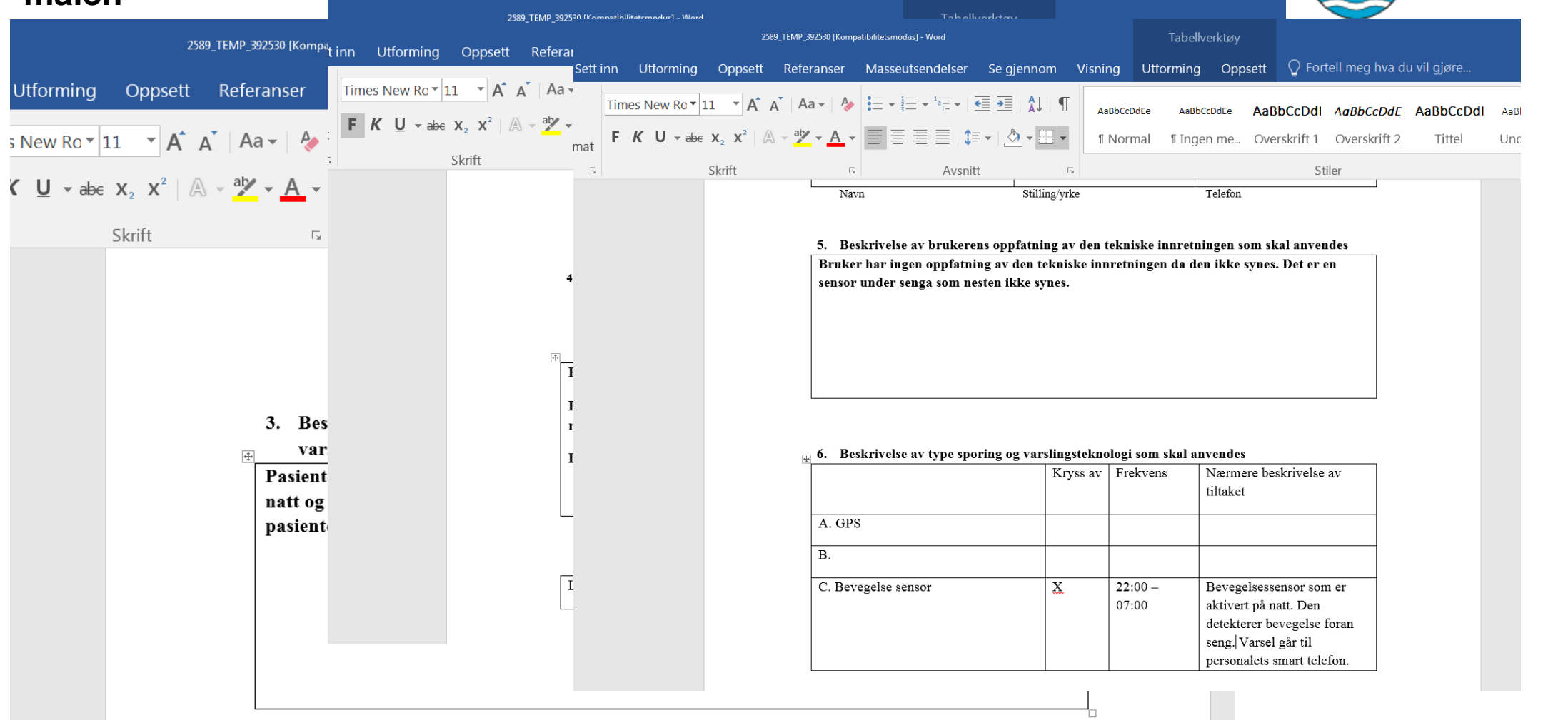

ARENDAL

**KOMMUNE** 

## Fyll inn alle punkter i malen

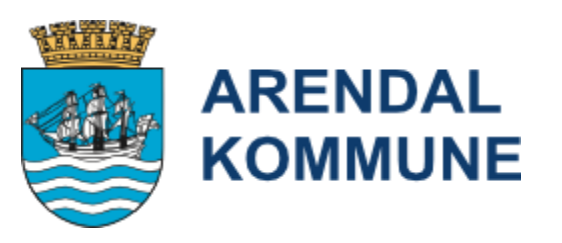

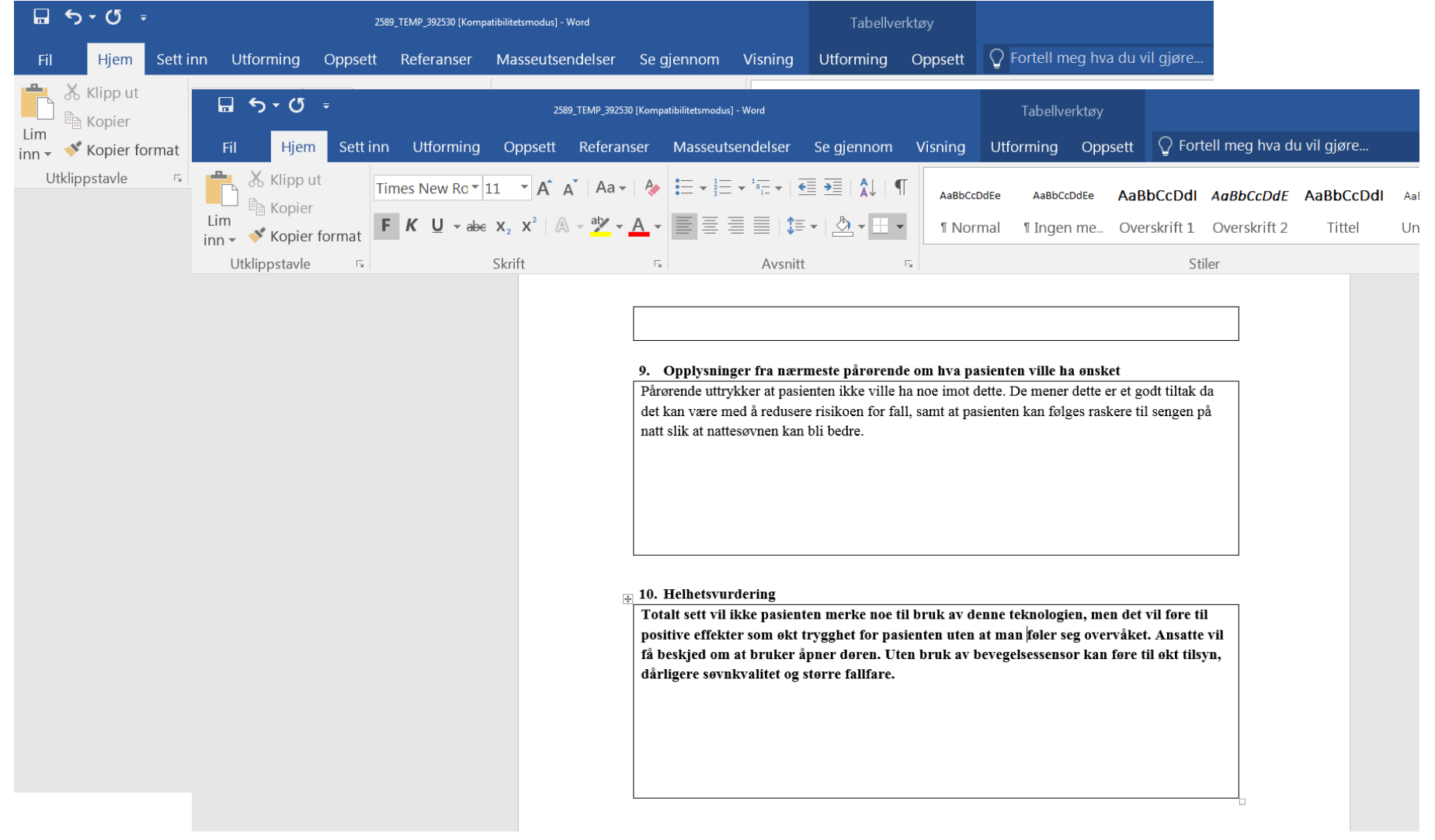

#### Denne kan du jobbe med over tid, du finner den igjen i journalbildet

Stå på den aktuelle postjournalen (journaltype 1) (så den er markert i blått) og klikk på **Brilleikonet**.

| Journalliste                                        |         |                                          |                   |               |              |            |         |         |                                            |                           |
|-----------------------------------------------------|---------|------------------------------------------|-------------------|---------------|--------------|------------|---------|---------|--------------------------------------------|---------------------------|
| ▼ <u>V</u> elg                                      |         |                                          |                   |               | <b>▼</b> C € |            | 8       |         |                                            |                           |
| Bruker: 25291 € Danser, Line Era dato: 05.11.2020 € |         |                                          |                   |               |              |            |         |         |                                            |                           |
| <u>S</u> ak:                                        |         |                                          |                   |               |              |            |         |         |                                            | *                         |
| Tjenest                                             | e       |                                          |                   |               |              |            |         |         |                                            |                           |
| <u>]</u> ournalt                                    | ype:    |                                          |                   |               | _            |            |         |         |                                            |                           |
|                                                     |         |                                          |                   |               |              |            |         |         |                                            |                           |
| Bruker                                              | Journal | type Tjenestetype Fa                     | aggruppe PostUt   | Avgrensning   |              |            |         |         |                                            | <b>T</b>                  |
|                                                     |         | Journaltype                              | Tjenestetype      | Initialer     | Fra dato     | Til dato   | Fra kl. | Til kl. | Informasjon                                |                           |
|                                                     |         | Sykepleiejournal                         | Praktisk Bistand  | gso           | 05.11.2020   | 05.11.2020 | 13:41   | 13:42   | Ut Kartlagging Tarbigraphy hofelloggian    |                           |
|                                                     |         | Livsalede for eldre -                    |                   | tosiv         | 05.11.2020   |            | 00:00   | 00:00   | Ut - Livsalede kalender - Nyskoaen BOS     |                           |
|                                                     |         | Gode forløp - overga                     | Langtidsopphold   | tosiv         | 05.11.2020   |            | 23:12   | 00:00   |                                            |                           |
|                                                     |         | Sykepleiejournal                         | Praktisk Bistand  | 2567          | 07.11.2020   | 07.11.2020 | 14:11   | 14:12   |                                            |                           |
|                                                     |         | Helseopplysninger                        | Plakusk Distaliu  | tosiv         | 09.11.2020   | 09.11.2020 | 00:00   | 00:00   | Ut - Melding om skadeavvergende tiltak     |                           |
|                                                     |         | Boveilederjournal                        | Miljøarbeidertjer | 8501          | 11.11.2020   | 11.11.2020 | 10:05   | 10:05   | 5 5                                        |                           |
|                                                     |         | Boveilederjournal<br>Modicingeringerobat | Miljøarbeidertjer | 8501<br>tosiv | 11.11.2020   | 11.11.2020 | 10:09   | 10:10   |                                            |                           |
|                                                     |         | Livsalede for eldre -                    |                   | anboe         | 20.11.2020   |            | 00:00   | 00:00   | Ut - Livsalede kalender - Elim bokollektiv |                           |
|                                                     |         | Gode forløp - overga                     | Tidsbegrenset o   | tosiv         | 24.11.2020   |            | 10:26   | 00:00   |                                            |                           |
|                                                     |         | Postjournal                              |                   | tosiv         | 25.11.2020   |            | 00:00   | 00:00   | Ut - VEDTAK OM BRUK AV BEVEGELSESSEN       | SOR - VARSLING OG SPORING |
|                                                     |         | rjenestekontoret                         |                   | LOSIV         | 20.11.2020   |            | 00:00   | 00:00   |                                            |                           |
|                                                     |         |                                          |                   |               |              |            |         |         |                                            |                           |
|                                                     |         |                                          |                   |               |              |            |         |         |                                            |                           |

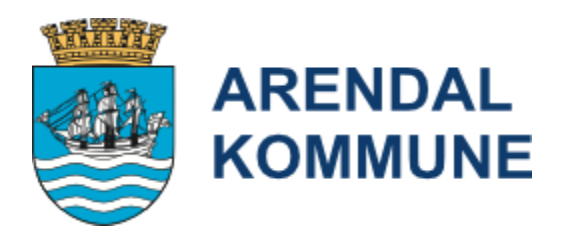

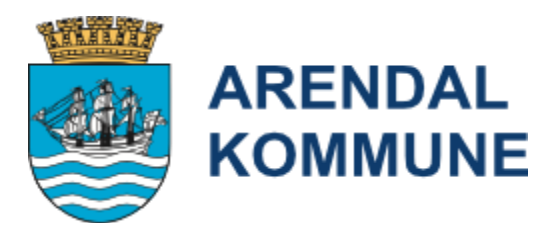

### SOMATISK HELSEHJELP TIL PASIENT UTEN SAMTYKKEKOMPETANSE SOM MOTSETTER SEG HELSEHJELPEN Pasient- og brukerrettighetsloven kap. 4A

For generell informasjon om bruk av tvang når pasienten motsetter seg helsehjelp, se **Statsforvalterens nettsider.** 

Husk særlig

- Tillitsskapende tiltak må være forsøkt og dokumentert
- Motstand må være dokumentert og beskrevet
- Det må gjelde <u>nødvendig</u> helsehjelp
- Vedtak lages om en ser at det kan bli nødvendig med bruk av tvang

### SAMTYKKE

Hvis det ikke allerede er vurdert må man vurdere pasientens samtykkekompetanse.

Gå i journalbildet og velg ny journal. Velg journaltype 321 «Samtykkekompetanse»

### DOKUMENTASJON AV TILLITSKAPENDE TILTAK

Tillitsskapende tiltak starter idet en bruker blir mottatt som tjenestemottaker.

Dokumentasjon generelt av tillitsskapende tiltak skal registreres under situasjon og tiltak som vurderes som naturlig i tiltaksplanen

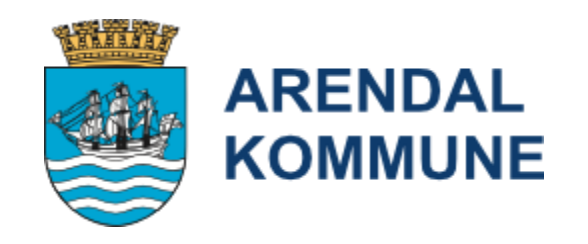

### FATTE VEDTAK

Saksbehandling

Gå til saksbildet

Opprett ny sak

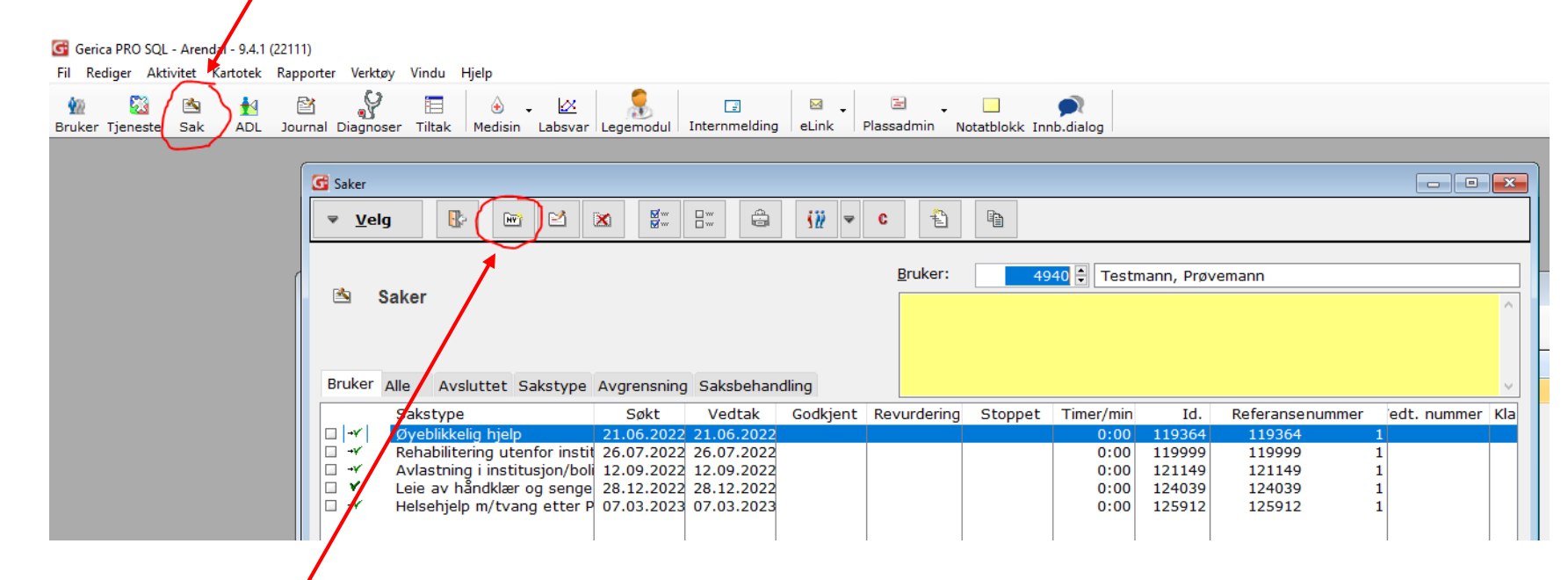

ARENDAL KOMMUNE

| nerelt Opplysning E             | Begrunnelse Vedtal | K Melding Møte Detaljer                                                | Klage                                        |                      |                                                                              |                                   |                 |
|---------------------------------|--------------------|------------------------------------------------------------------------|----------------------------------------------|----------------------|------------------------------------------------------------------------------|-----------------------------------|-----------------|
| Søknadsbehandling               |                    |                                                                        |                                              |                      |                                                                              |                                   |                 |
| <u>S</u> akstype:               | <mark>24</mark>    | lsehjelp m/tvang etter PBRL                                            |                                              | Type bolig:          | A                                                                            |                                   |                 |
| <u>S</u> økt: <mark>15.0</mark> | 06.2019 🍨 🔤        | 2589 🌲 Sivertsen, Tore                                                 |                                              | <u>H</u> envendelse: | 1 🌧 Bo- c                                                                    | og omsorgssenter                  |                 |
| Rullerende opphold<br>Fra dato: |                    | Tid pr. uke (ressursinnsats)<br>Herav privat:<br>Tid pr. uke (omfang): | Timer Min.<br>: <b>0</b> - <b>0</b><br>0 - 0 | Type:                | Tidsbruk pr. uke, sumn<br>Kommunalt (t/m):<br>Privat (t/m):<br>Totalt (t/m): | nert tiltak:<br>0 -<br>0 -<br>0 - | 0 0 0 0 0 0 0 0 |
| Videre saksgang                 |                    |                                                                        |                                              | OBS! For             | r at vedtaket                                                                | : skal bli l                      | PLOS            |
| Godkjent dato:                  | 🚑 ld:              |                                                                        |                                              | rapporte             | ert må det o                                                                 | oprettes                          |                 |
| Revurd.dato:                    | Jd:                |                                                                        |                                              | sakstund             | o 74 Holcohia                                                                | oln mod t                         | vana            |
| Avsluttet dato:                 | <b>.</b> ∎d:       |                                                                        |                                              | etter PB             | RL                                                                           |                                   |                 |
| Tjenester                       |                    |                                                                        |                                              |                      |                                                                              |                                   |                 |

Fyll ut feltet Sakstype med 24 Helsehjelp m/tvang etter pasient og brukerrettighetsloven

Søkt dato er dagen for hendelsen. Vedtaksdato er den dagen du skriver vedtaket. Type-feltet er tvunget og her må du sette inn

L Innvilget.

# >Klikk på fanen Opplysning og henvis til journalen som beskriver hendelsen >Lagre saken

| t Sak id: 99611                                                                  |       |
|----------------------------------------------------------------------------------|-------|
| ✓ Yelg                                                                           |       |
| <u>B</u> ruker: 4940                                                             | 🗖 Lås |
| Generelt Opplysning Begrunnelse Vedtak Melding Møte Detaljer Klage               |       |
| Se journalnotat fra 15.06.19 som beskrijver avvik i bruk av tvang - Initialer TS | *     |
|                                                                                  |       |
|                                                                                  |       |
|                                                                                  |       |
|                                                                                  |       |
|                                                                                  |       |
|                                                                                  |       |

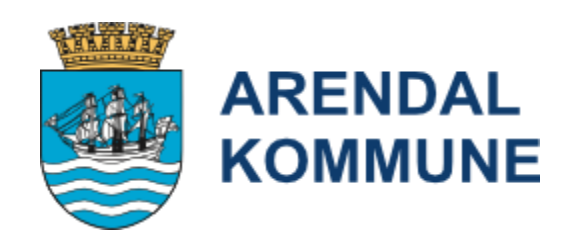

### Følgende dialogboks dukker nå opp:

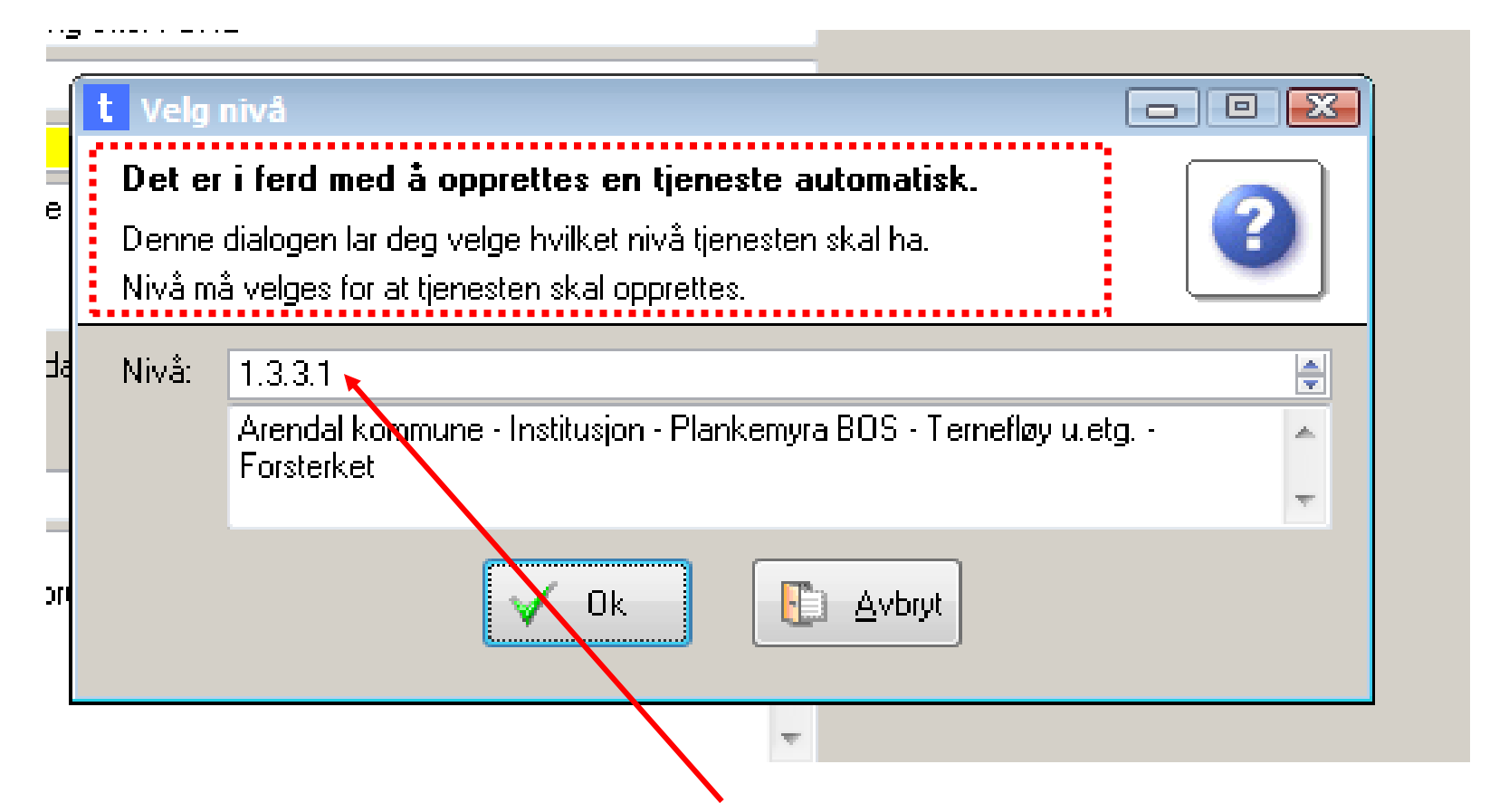

ARENDAL KOMMUNE

Sett inn nivå på samme måten ved å høyreklikke i feltet *Nivå* (dette er nivået som blir liggende på tjenesten)

Stå på saken du opprettet og klikk på *Fletteikonet* 

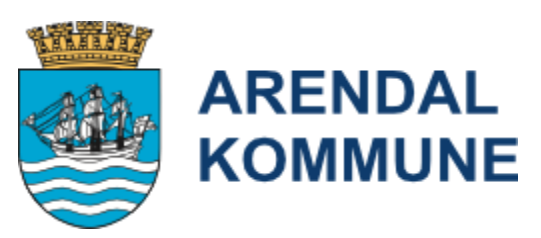

| G Saker                                            |            |            |          |             |         |           |        |               |  |
|----------------------------------------------------|------------|------------|----------|-------------|---------|-----------|--------|---------------|--|
|                                                    |            |            |          |             |         |           |        |               |  |
| <u>B</u> ruker: 4940 → Testmann, Prøvemann         |            |            |          |             |         |           |        |               |  |
| Saker ^                                            |            |            |          |             |         |           |        | ^             |  |
|                                                    |            |            |          |             |         |           |        |               |  |
| Bruker Alle Avsluttet Sakstype Avgrensning Saksbeh | andling    |            |          |             |         |           |        | ×             |  |
| Sakstype                                           | Søkt       | Vedtak     | Godkjent | Revurdering | Stoppet | Timer/min | Id.    | Referansenumm |  |
| 🗆 🗝 Øyeblikkelig hjelp                             | 21.06.2022 | 21.06.2022 |          |             |         | 0:00      | 119364 | 119364        |  |
| Rehabilitering utenfor institusjon - psykisk helse | 26.07.2022 | 26.07.2022 |          |             |         | 0:00      | 119999 | 119999        |  |
| Avlastning i institusjon/bolig                     | 12.09.2022 | 12.09.2022 |          |             |         | 0:00      | 121149 | 121149        |  |
| 🗆 🖌 Leie av håndklær og sengetøy                   | 28.12.2022 | 28.12.2022 |          |             |         | 0:00      | 124039 | 124039        |  |
| Helsehjelp m/tvang etter PBRL                      | 07.03.2023 | 07.03.2023 |          |             |         | 0:00      | 125912 | 125908        |  |
|                                                    |            |            |          |             |         |           |        |               |  |
|                                                    |            |            |          |             |         |           |        |               |  |
|                                                    |            |            |          |             |         |           |        |               |  |

### Velg malen 232

### HELSEHJELP TIL PERSONER UTEN SAMTYKKEKOMPETANSE

| G Velg | g dokument                                                             | mal                                                                                                    |                                                                      |                                                                             | x |
|--------|------------------------------------------------------------------------|----------------------------------------------------------------------------------------------------|----------------------------------------------------------------------|-----------------------------------------------------------------------------|---|
| ₹      | <u>V</u> elg                                                           |                                                                                                    |                                                                      |                                                                             |   |
|        | Du er r                                                                | å i ferd med å flette den aktive/valgte posten                                                                                                    |                                                                      |                                                                             |   |
| Id     | Navn                                                                   |                                                                                                    |                                                                      |                                                                             |   |
|        |                                                                        |                                                                                                    |                                                                      |                                                                             |   |
|        | Id<br>89<br>98<br>273<br>96<br>121<br>174<br>74<br>115<br>345<br>42    | Navn<br>DEMENSUTR - VURDERINGSRAPPORT<br>ELLENGAARD - INNVILGING<br>ELLENGÅRD - AVSLAG<br>ERGOTERAPI - RAPPORT<br>Forhandsvarsel - revurdering omsorgslonn<br>Forhandsvarsel - revurdering tjeneste<br>FYSIOTERAPI - RAPPORT<br>Generell brevmal, TJENESTEKONTORET<br>GPS - TILDELINGSBREV - INNVILGNING<br>HEL PENSJON                   | Arki∨<br>Nei<br>Nei<br>Nei<br>Nei<br>Nei<br>Nei<br>Nei<br>Nei<br>Nei | PostUt<br>Nei<br>Ja<br>Ja<br>Nei<br>Ja<br>Nei<br>Ja<br>Ja<br>Ja<br>Ja<br>Ja | ~ |
| 14 44  | 232<br>56<br>95<br>52<br>60<br>55<br>41<br>266<br>268<br>94<br>94<br>( | HELSEHJELP TIL PERSON UTEN SAMTYKKEKOMPETANSE<br>HJEMMEHJELP - AVSLAG<br>HJEMMEHJELP - Brukervalg<br>HJEMMEHJELP - Bytte av leverandør<br>HJEMMEHJELP - INNVILGING<br>HJEMMESYKEPLEIE - AVSLAG<br>HJEMMESYKEPLEIE - INNVILGING<br>HJEMMESYKEPLEIE FORELØPIG TJENESTE<br>HJEMMESYKEPLEIE MED PRAKTISK BISTAND<br>HYBELLEIE - Bjorbekktunet | Nei<br>Nei<br>Nei<br>Nei<br>Nei<br>Nei<br>Nei<br>Nei                 | Nei<br>Ja<br>Nei<br>Ja<br>Ja<br>Ja<br>Ja<br>Ja<br>Ja                        |   |

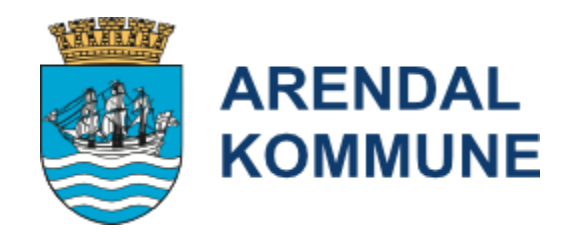

### Malen fylles ut

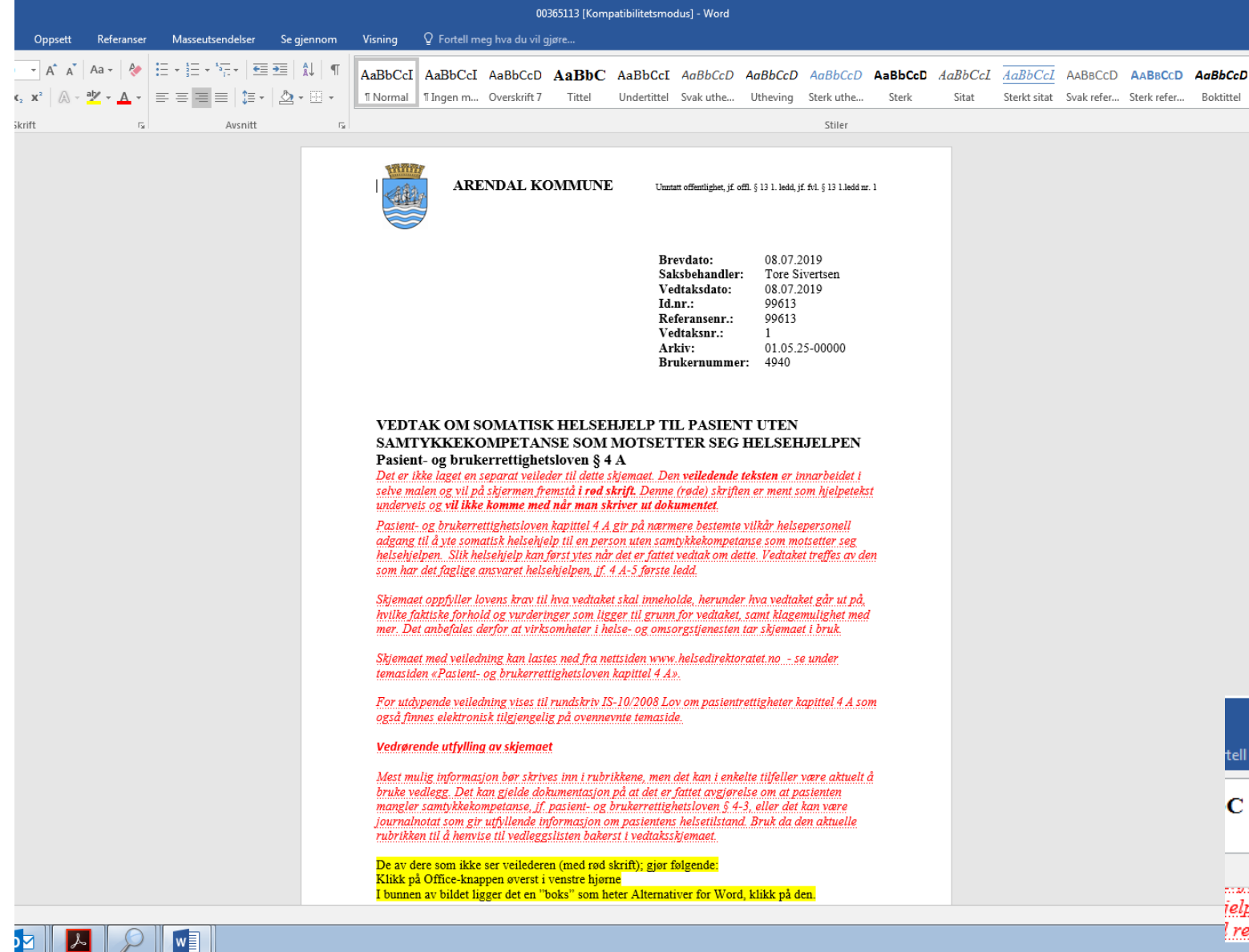

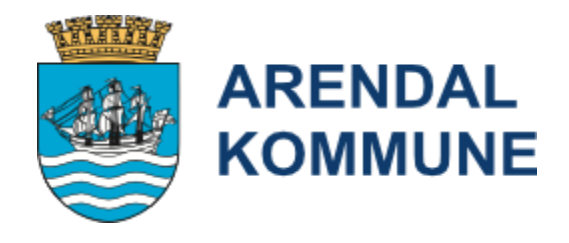

## Lagre ved å trykke på «disketten»

| Hiem                 | Sett inn | Utf                          | ormina              | Oppsett                                                 | Referanse                |
|----------------------|----------|------------------------------|---------------------|---------------------------------------------------------|--------------------------|
| Lim<br>Utklippstavle | nat F    | nes New<br><i>K</i> <u>U</u> | Ro ▼ 10<br>▼ abe x; | ▼ A <sup>*</sup> A <sup>*</sup><br>x <sup>2</sup>   A → | Aa - 🤌<br>🏧 - <u>A</u> - |
|                      |          |                              |                     |                                                         |                          |

### Når du er ferdig, lukker du dokumentet ved å trykke på krvsset

|            |                         |           |          |            | T.      |                   | - L       | _×_   |   |
|------------|-------------------------|-----------|----------|------------|---------|-------------------|-----------|-------|---|
| tell       | meg hva du v            | il gjøre  |          |            |         |                   | Logg på   | ₽ Del |   |
| С          | AaBbCcI                 | AaBbCcD   | AaBbCcD  | AaBbCcD    | AaBbCcD | *                 | 🔎 Søk     | -     |   |
|            | Undertittel             | Svak uthe | Utheving | Sterk uthe | Sterk   | *<br><del>*</del> | Velg      | rt    |   |
|            | Stiler                  |           |          |            |         | Fa                | Redigerin | ng 🔨  |   |
| ielp<br>re | en. Det kar<br>gnes som | į         |          |            |         |                   |           | 4     | • |

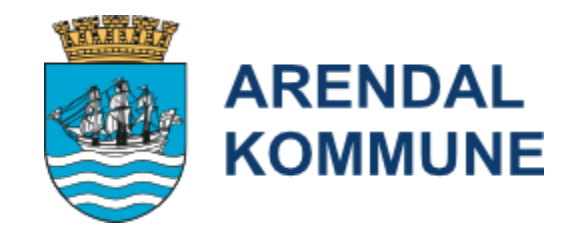

Det kommer opp melding om at dokumentet journalføres. Vent til denne lukker seg..

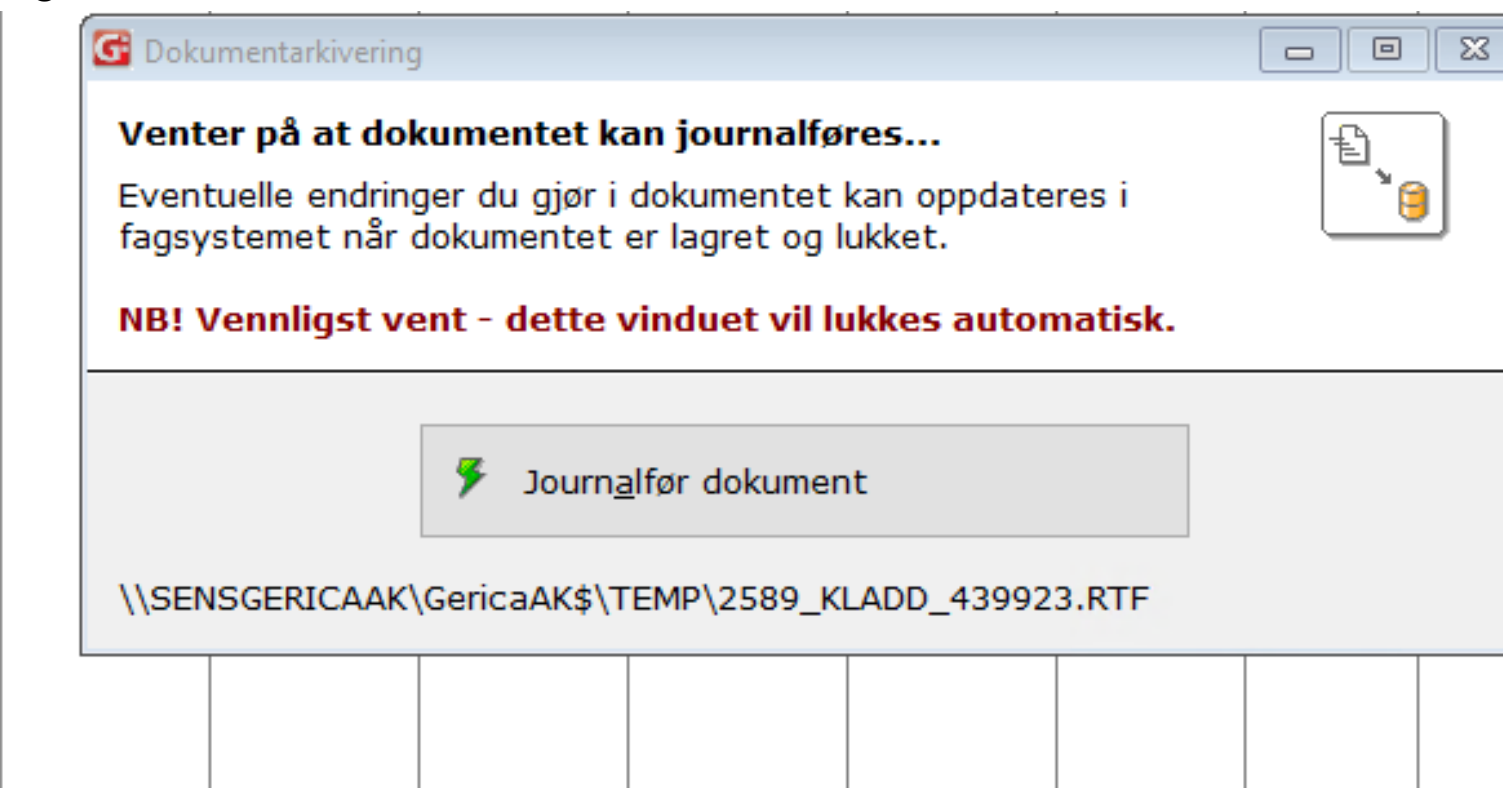

Du kan nå jobbe med vedtaket over tid, du finner det igjen *i journalbildet*.

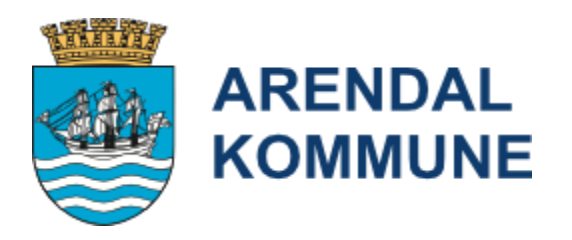

| G Journalliste       |                 |                |                 |                       |                   |         |         |                                           |
|----------------------|-----------------|----------------|-----------------|-----------------------|-------------------|---------|---------|-------------------------------------------|
| ▼ <u>V</u> elg       |                 | 1 🐹 📲          |                 | <u>;</u> ₩ <b>~ C</b> | 1                 | 8       |         |                                           |
| <u>B</u> ruker:      | 4940 🖨          | Testmann, Prøv | /emann          |                       | <u>F</u> ra dato: | 28.02.  | 2023 韋  |                                           |
| <u>S</u> ak:         | <b>•</b>        |                |                 |                       |                   |         |         |                                           |
| Tjeneste             | <b>A</b>        |                |                 |                       |                   |         |         |                                           |
| <u>J</u> ournaltype: | •               |                |                 |                       |                   |         |         |                                           |
| Bruker Journal       | type Tjenestety | pe Faggruppe I | PostUt Avgrensn | ing                   |                   |         |         |                                           |
|                      | Journaltype     | Tjenestetype   | Initialer       | Fra dato              | Til dato          | Fra kl. | Til kl. | Informasjon                               |
|                      | Avvik - bruk av |                | tosiv           | 07.03.2023            |                   | 08:54   | 00:00   |                                           |
|                      | Samtykkekompe   |                | tosiv           | 07.03.2023            |                   | 08:55   | 00:00   |                                           |
|                      | Postjournal     |                | tosiv           | 07.03.2023            |                   | 00:00   | 00:00   | Ut - Helsehjelp til person uten samtykkek |
|                      |                 |                |                 |                       |                   |         |         |                                           |

>Hvis du ønsker å se tilbake i tid, husk å filtrer på journaltype 1 Postjournal

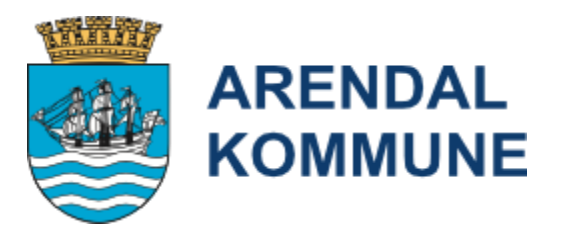

| G Journalliste                   |                                                          |               |                                       |                                                    |                   |                                    |                                    |                                                                                                    |
|----------------------------------|----------------------------------------------------------|---------------|---------------------------------------|----------------------------------------------------|-------------------|------------------------------------|------------------------------------|----------------------------------------------------------------------------------------------------|
| ▼ <u>V</u> elg                   |                                                          | ≤             |                                       | <u>i</u> ₩ ≈ c                                     | 1                 | 6                                  |                                    |                                                                                                    |
| <u>B</u> ruker:<br><u>S</u> ak:  | 4940 ×                                                   | Testmann, Prø | vemann                                |                                                    | <u>F</u> ra dato: | 01.01.                             | 2023 🌻                             |                                                                                                    |
| Tjeneste<br><u>J</u> ournaltype: |                                                          | Postjournal   |                                       |                                                    |                   |                                    |                                    |                                                                                                    |
| Bruker Journal                   | type Tjenestety                                          | vpe Faggruppe | PostUt Avgrensn                       | ing                                                |                   |                                    |                                    |                                                                                                    |
|                                  | Journaltype<br>Postjournal<br>Postjournal<br>Postjournal | Tjenestetype  | Initialer<br>tosiv<br>MARIEV<br>tosiv | Fra dato<br>05.01.2023<br>23.01.2023<br>07.03.2023 | Til dato          | Fra kl.<br>00:00<br>00:00<br>00:00 | Til kl.<br>00:00<br>00:00<br>00:00 | Informasjon<br>Inn - Test av skanning - rådhuset<br>Ut - Vedtak om bruk av varsling og lokalis<br>Ut - Helsehjelp til person uten samtykkek |

Når du har gjort ferdig dokumentet går du i brukers tjenestebilde

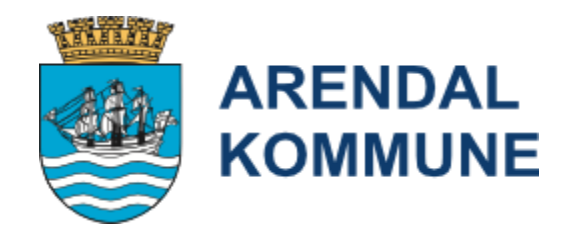

| G Tjenester/tilta | ak                                                                                                    |                                                                                                    |                                                                                                    |                                                                      |                    |                   |
|-------------------|----------------------------------------------------------------------------------------------------|----------------------------------------------------------------------------------------------------|----------------------------------------------------------------------------------------------------|----------------------------------------------------------------------|--------------------|-------------------|
| ⇒ <u>V</u> elg    | <b>M</b>                                                                                                    | e x                                                                                                    |                                                                                                    | 1                                                                    |                    |                   |
| <u>B</u> ruker:   | 4940 🖨                                                                                                    | Testmann, Pr                                                                                                    | øvemann                                                                                                    | <u>U</u> tfører:                                                     |                    |                   |
| Eag-gruppe:       | •                                                                                                    |                                                                                                    |                                                                                                    | 🗹 Aktive tjeneste                                                    | er 🗹 Aktive tiltak | Aktive tidsplaner |
|                   | enester<br>2 - Praktisk Bist<br>6 - Praktisk Bist<br>15 - Pleie- og o<br>17 - Dagopphol<br>21 - Langtidsop<br>24 - Helsehjelp<br>34 - Telemedisi<br>73 - Leie av hå | tand: Opplærin<br>tand: Trygghet<br>msorg utenfor<br>d 03.05<br>ophold i institus<br>med tvang ett<br>nsk oppfølging<br>ndklær og seng | g daglige gjøremål -<br>tsalarm 30.09<br>institusjon 0<br>.2022 -<br>sjon 02.03.20<br>ter PBRL § 4 A<br>25.11.2022<br>getøy 28.12.2 | 08.08.2022 -<br>9.2021 -<br>12.03.2023 -<br>12.3 -<br><br><br>2022 - |                    |                   |

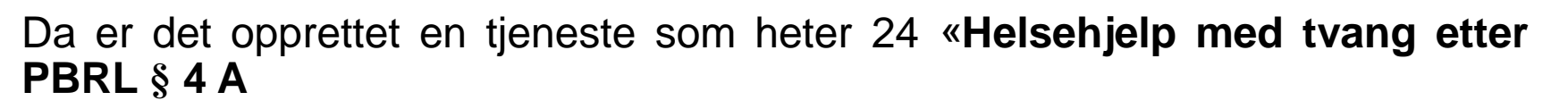

Denne må du nå dobbeltklikke på

• Sett inn aktuell tildeltdato (Når dokumentet er ferdig utfylt).

| G Tjeneste (97152  | 0 - Testmann, Prøvemann)                                                    | • 🗙   |
|--------------------|-----------------------------------------------------------------------------|-------|
| ▼ <u>V</u> elg     |                                                                             |       |
| Туре:              | 24 🖨 Helsehjelp med tvang etter PBRL § 4 A                                  | 🗌 Lås |
| Eaggruppe:         |                                                                             | I     |
| Lovhjemmel:        |                                                                             |       |
| <u>T</u> ildelt:   | 07.03.2023 🗘 Id.: 2589 🖨 Sivertsen, Tore                                    |       |
| Revurderes:        | ↓ Id: ↓                                                                     |       |
| <u>A</u> vsluttet: | ▲ Id.:                                                                      |       |
|                    | Årsak                                                                       |       |
|                    |                                                                             |       |
|                    |                                                                             |       |
| Detaljer Res       | surser Fritekst Evaluering Økonomi Midlertidig stopp Egne felter            |       |
|                    |                                                                             |       |
| Utfører:           | Privat utfører                                                              |       |
|                    |                                                                             |       |
|                    |                                                                             |       |
| Emne:              |                                                                             |       |
| Nivă:              | 1.3.3.1                                                                     |       |
|                    | Arendal kommune - Institusjon - Plankemyra BOS - Ternefløy u.etg Forsterket |       |
|                    |                                                                             |       |

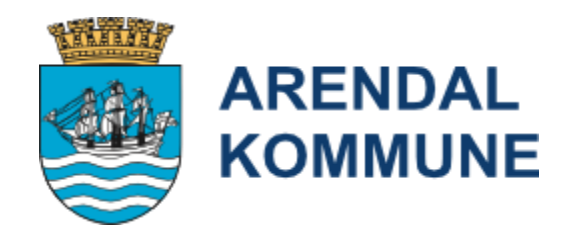

### Oppretting av Situasjon og Tiltak i tiltaksplanen

• Opprett Situasjon Tvang og Makt

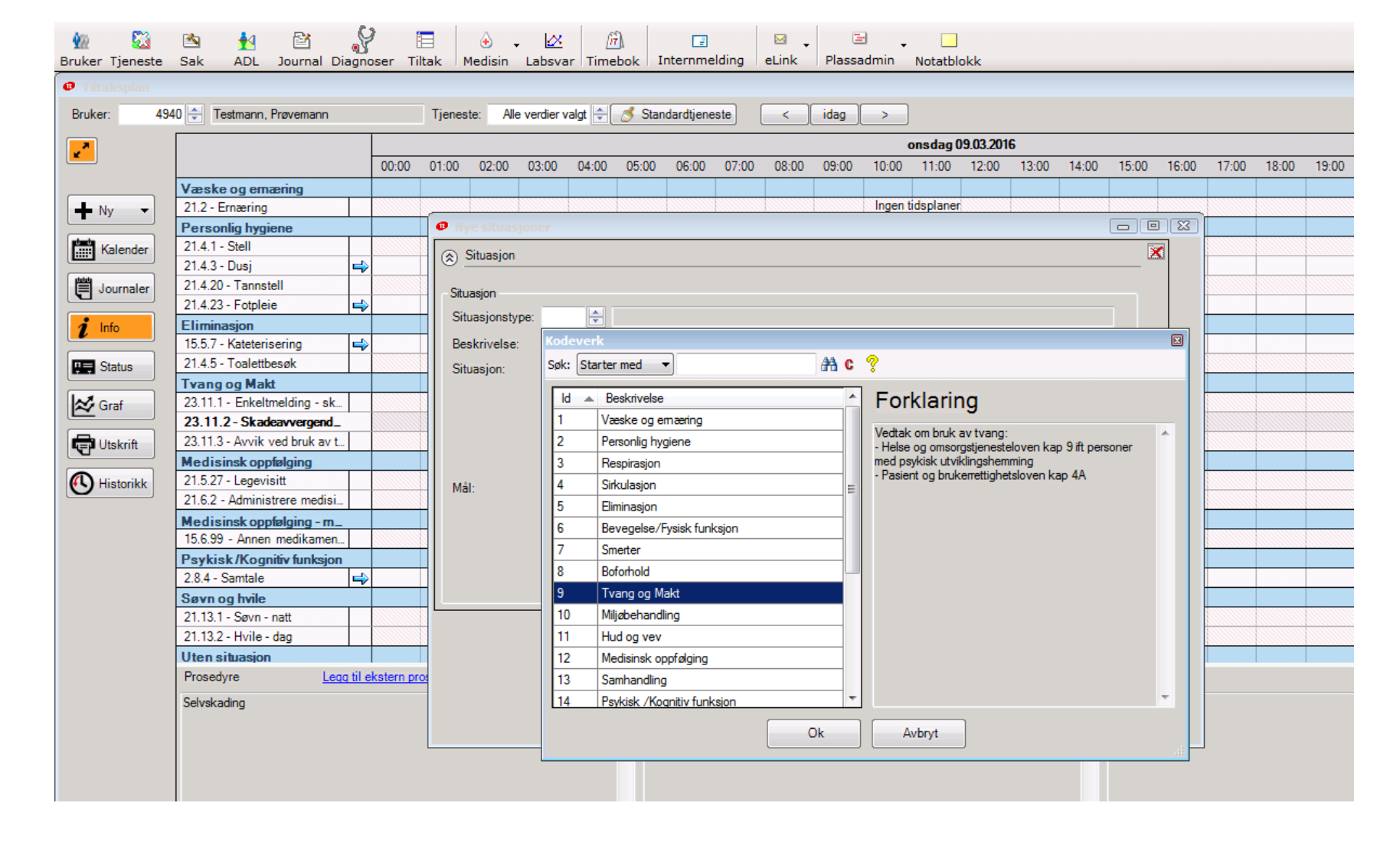

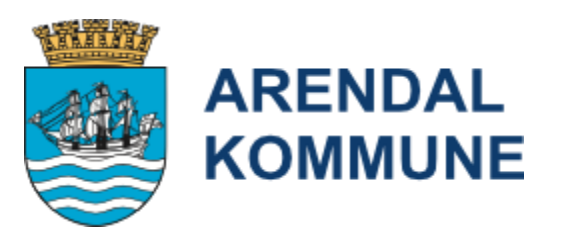

Opprett et *Tiltak* under aktuell *Situasjon* med beskrivelse av prosedyren i forhold til problemet

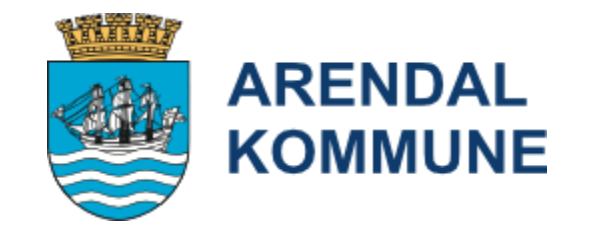

### VIKTIG OBS!!!

 Dette tiltaket skal hentes fra tjenestetype 24 Helsehjelp med tvang etter PBRL § 4A

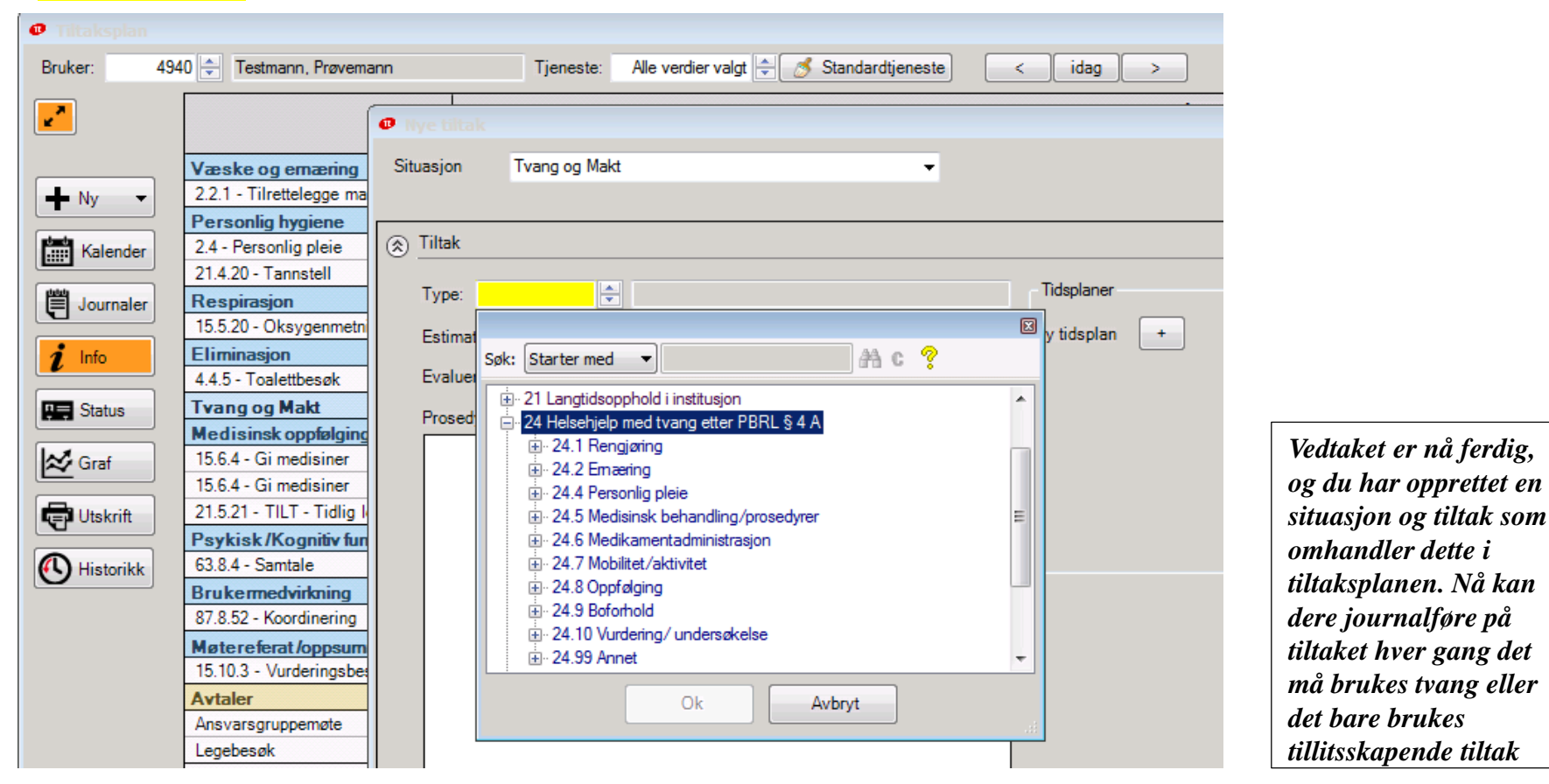

### Gå tilbake til saken, åpne aktuell sak:

| 🖸 Sak id: 125912                                                           |                                           |
|----------------------------------------------------------------------------|-------------------------------------------|
| ▼ Velg                                                                     |                                           |
| Bruker: 4940 🗘 Testmann, Prøvemann - 01.05.25-00000                        | ∐ås                                       |
| Generelt Opplysning Begrunnelse Vedtak Melding Møte Detaljer Klage Journal |                                           |
| Søknadsbehandling                                                          |                                           |
| Sakstype: 24 Helsehjelp m/tvang etter PBRL                                 |                                           |
| Søkt: 07.03.2023 🗘 Id: 2589 🗘 Sivertsen, Tore                              | Henvendelse: 1 🖶 Bo- og omsorgssenter     |
| Saksbehandler: 2589 Sivertsen, Tore                                        |                                           |
| Vedtak                                                                     |                                           |
| Dato: 07.03.2023 1 Id: 2589 Sivertsen, Tore                                | Type: Innvilget                           |
| Rullerende opphold Timer                                                   | Min. Tidsbruk pr. uke, summert tiltak:    |
| Fra dato: Tid pr. uke (ressursinnsats): 0 -                                | 0 - 0 0                                   |
| Til dato: Herav natt: 0 -                                                  | 0 Privat (t/m): 0 - 0 0                   |
| Tid pr. uke (omfang):                                                      | Totalt (t/m):                             |
| Saksgang                                                                   |                                           |
| Godkjent dato: 07.03.2023 🗘 Id: 2589 🗭 Sivertsen, Tore                     | Status: 9 🐳 Godkjent                      |
| Revurd.dato:                                                               |                                           |
| Stoppet dato: 07.03.2024 🐺 Id: 2589 🛉 Sivertsen, Tore                      | Årsak: 32 💭 I følge vedtak (tvangsvedtak) |
| Tjenester                                                                  |                                           |
|                                                                            |                                           |
| Id Type Typebeskrivelse                                                    | Nivå Fra dato Til dato                    |
| 971520 24 Helsehjelp med tvang etter PBRL § 4 A                            | 1.3.3.1 07.03.2023                        |
|                                                                            |                                           |
|                                                                            |                                           |
|                                                                            |                                           |

>Sett inn Stoppet-dato 1 år frem i tid og Årsak 32 I følge vedtak

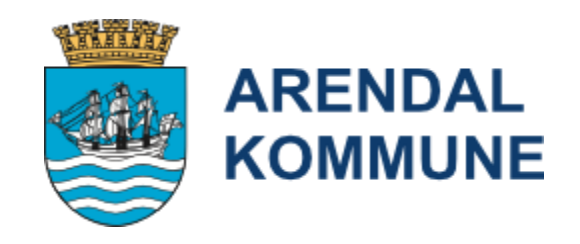